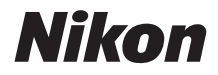

# DIGITALKAMERA KeyMission 80

# Komplet kameravejledning

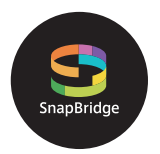

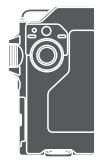

Hurtig emnesøgning

- Læs denne brugervejledning grundigt, før du anvender kameraet.
- For at sikre korrekt brug af kameraet skal du læse "For din sikkerheds skyld" (side viii), "<Vigtigt> Bemærkninger om stødsikkerhed, vandtæthed, støvtæthed og kondensdannelse" (side xi), og "Bemærkninger om trådløse kommunikationsfunktioner" (side 61).
- Når du har læst denne brugervejledning, skal du opbevare den på et let tilgængeligt sted til fremtidig brug.

Dk

## 📌 Hurtig emnesøgning

Du kan vende tilbage til denne side ved at trykke eller klikke på 🞧 nederst til højre på hver side.

## Primære emner

| Til brugere af smartenheder                       | iii |
|---------------------------------------------------|-----|
| Indledning                                        | v   |
| Indholdsfortegnelse                               | xiv |
| Oversigt over kameraet                            | 1   |
| Kom godt i gang                                   | 8   |
| Grundlæggende optage- og billedvisningsfunktioner | 19  |
| Videoer                                           | 27  |
| Brug af menuen                                    | 31  |
| Overførsel af billeder til en computer (ViewNX-i) | 55  |
| Tekniske bemærkninger                             | 59  |

## Almindelige emner

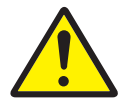

For din sikkerheds skyld

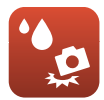

Stødsikring og vandtæthed

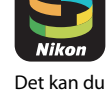

Det kan du anvende SnapBridge til

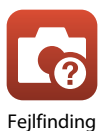

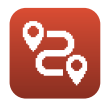

Ruteoptagelse

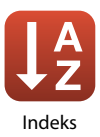

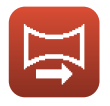

Easy Panorama (Let panorama)

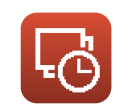

Intervaloptagelsesvideo

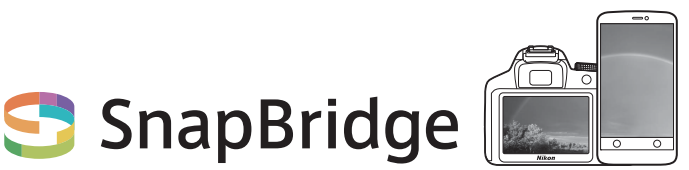

## Dine billeder. Verden. Connected

Velkommen til SnapBridge — Nikons nye vifte af tjenester, der beriger din billedoplevelse. SnapBridge fjerner barrieren mellem dit kamera og den kompatible smartenhed med en kombination af energibesparende *Bluetooth®*-teknologi (BLE) og en-tilegnet app. De historier, du fanger med dit Nikon-kamera og -objektiver overføres automatisk til enheden, efterhånden som de tages. De kan endda ubesværet overføres til skybaserede lagertjenester, der muliggør adgang på tværs af alle dine enheder. Du kan dele din oplevelse, hvor og hvornår det skal være.

### Download app 'en SnapBridge, og kom i gang!

Drag fordel af det vidtrækkende og praktiske i at downloade app 'en SnapBridge på din smartenhed nu. Med nogle få simple trin tilslutter denne app dine Nikonkameraer til en kompatibel iPhone<sup>®</sup>, iPad<sup>®</sup> og/eller iPod touch<sup>®</sup> eller på smartenheder med Android<sup>TM</sup>-styresystem. App 'en er gratis tilgængelig på hjemmesiden (http://snapbridge.nikon.com), Apple App Store<sup>®</sup> og Google Play<sup>TM</sup>.

For de seneste oplysninger om SnapBridge, gå på Nikons hjemmeside for dit område (□vi).

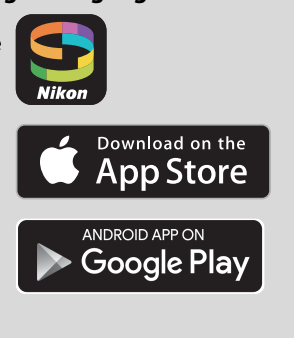

### Den spændende billedoplevelse, som SnapBridge tilbyder...

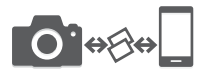

Automatisk overførsel af billeder fra kameraet til smartenheden takket være den konstante forbindelse mellem de to enheder — og gør deling af billeder online nemmere end nogensinde før

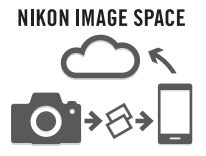

Overførsel af fotos og miniaturer til den skybaserede tjeneste NIKON IMAGE SPACE

### En række tjenester, der beriger dit liv i billeder, herunder:

- Fjernbetjening af kamera
- Angiver op til to kildeangivelser (optageinformation, dato og klokkeslæt, tekst og logoer) på billeder
- Automatisk opdatering af kameraets
   information om dato og tid samt placering
- Modtagelse af kameraets firmwareopdateringer

# Se fra og med side 11 for oplysninger om indstilling eller brug af SnapBridge.

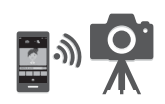

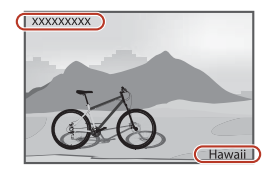

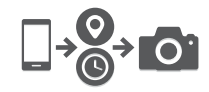

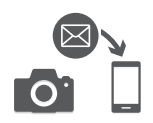

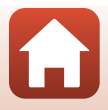

## Indledning

## Læs dette først

Tak fordi du har købt et Nikon KeyMission 80-digitalkamera.

# Symboler og konventioner, der er anvendt i denne brugervejledning

- Tryk eller klik på 🚹 nederst til højre på hver side for at få vist "Hurtig emnesøgning" (Щii).
- Symboler

| Symbol | Beskrivelse                                                                              |
|--------|------------------------------------------------------------------------------------------|
| Z      | Dette ikon markerer advarsler og oplysninger, der skal læses, før kameraet<br>bruges.    |
| Ø      | Dette ikon markerer bemærkninger og oplysninger, der skal læses,<br>før kameraet bruges. |
| Ш<br>Ш | Dette ikon angiver andre sider med relevante oplysninger.                                |

- microSD-, microSDHC- og microSDXC-hukommelseskort kaldes under et for "hukommelseskort" i denne brugervejledning.
- Indstillingen på købstidspunktet kaldes "standardindstillingen".
- Navne på menuelementer, der vises på kameraskærmen, og navne på knapper og meddelelser, der vises på en computerskærm, gengives med fed skrift.
- I denne brugervejledning udelades billeder sommetider fra eksemplerne på skærmbilleder for at gøre det nemmere at se skærmindikatorerne.

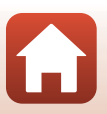

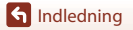

## Oplysninger og sikkerhedsanvisninger

#### Vær opdateret – hele tiden

l overensstemmelse med Nikons målsætning "Vær opdateret – hele tiden" og tilbyde vores kunder relevant produktsupport og undervisning kan brugerne få adgang til oplysninger og ressourcer, der regelmæssigt opdateres, på følgende websteder:

- Brugere i USA: http://www.nikonusa.com/
- Brugere i Europa: http://www.europe-nikon.com/support/
- Brugere i Asien, Oceanien, Mellemøsten og Afrika: http://www.nikon-asia.com/

Besøg disse websteder for at holde dig opdateret med de seneste produktoplysninger, tip, svar på ofte stillede spørgsmål (FAQ) og generelle råd om digitale billeder og fotografering. Du kan få yderligere oplysninger hos din lokale Nikon-forhandler. Besøg nedenstående websted for at se kontaktoplysninger.

http://imaging.nikon.com/

#### Anvend kun elektronisk tilbehør fra Nikon

Nikon-digitalkameraer er designet efter de højeste standarder og indeholder komplekse elektroniske kredsløb. Kun elektronisk tilbehør fra Nikon (deriblandt opladningsadapter og USB-kabler), som er godkendt af Nikon specielt til brug sammen med dette Nikon-digitalkamera, er udviklet i henhold til drifts- og sikkerhedskravene til dette elektroniske kredsløb.

Anvendelse af elektronisk tilbehør, som ikke er fra Nikon, kan beskadige kameraet og kan betyde, at din Nikon-garanti bortfalder.

Hvis du ønsker yderligere oplysninger om Nikons tilbehør, kan du kontakte en lokal autoriseret Nikon-forhandler.

#### Før du tager vigtige billeder

Før du tager billeder ved særlige lejligheder (f.eks. til bryllupper eller før du tager kameraet med dig på rejse), bør du tage et prøvebillede for at sikre, at kameraet fungerer, som det skal. Nikon kan ikke gøres ansvarlig for skader eller tab af fortjeneste som følge af funktionsfejl i forbindelse med brugen af produktet.

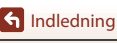

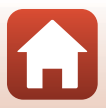

### Om brugervejledningerne

- Ingen dele af de medfølgende brugervejledninger til dette produkt må gengives, overføres, omskrives, gemmes på et søgesystem eller oversættes til noget sprog i nogen form eller via noget medie uden forudgående skriftlig tilladelse fra Nikon.
- Illustrationer og skærmindhold i denne brugervejledning kan afvige fra det faktiske produkt.
- Nikon forbeholder sig ret til uden forudgående varsel at ændre specifikationerne for den hardware og software, der beskrives i disse brugervejledninger.
- Nikon kan ikke holdes ansvarlig for skader, der forårsages af brugen af dette produkt.
- Der er gjort alt for at sikre, at oplysningerne i disse brugervejledninger er så nøjagtige og komplette som muligt. Skulle du finde fejl eller udeladelser, er du velkommen til at kontakte den lokale Nikon-repræsentant (se adressen på www.nikon.dk).

### Overhold ophavsretlige bekendtgørelser

I henhold til loven om ophavsret må billeder eller optagelser af ophavsretligt beskyttede værker ikke anvendes uden ophavsretsindehaverens tilladelse. Undtaget herfor er privat brug; bemærk dog, at selv privat brug kan være begrænset i forbindelse med billeder eller optagelser af udstillinger eller live-optrædener.

#### Bortskaffelse af datalagringsudstyr

Bemærk, at du ved sletning af billeder eller formatering af datalagringsudstyr som f.eks. hukommelseskort ikke sletter de oprindelige billeddata helt. Det er sommetider muligt at genskabe slettede filer ud fra kasseret lagringsudstyr ved hjælp af almindelig software, som kan købes i butikkerne, hvilket potentielt kan medføre misbrug af personlige billeddata. Det er brugerens ansvar at sikre, at sådanne data holdes fortrolige.

Før kassering eller overgivelse til en anden ejer skal du sørge for at nulstille alle kameraindstillinger i Camera settings (Kameraindstillinger)  $\rightarrow$  Reset all (Nulstil alle) i opsætningsmenuen ( $\square$ 32). Efter nulstilling skal du slette alle data vha. almindelig software til sletningsmenuen udstyret under Camera settings (Kameraindstillinger)  $\rightarrow$  Format card (Formater kort) i opsætningsmenuen ( $\square$ 32) og derefter fylde det op igen med billeder, der ikke indeholder private oplysninger (f.eks. billeder af en blå himmel).

Sørg for at undgå person- eller materialeskade, når du destruerer datalagringsudstyr.

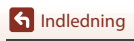

## For din sikkerheds skyld

For at undgå beskadigelse af ejendom eller tilskadekomst for dig selv og andre skal du læse "For din sikkerheds skyld" i sin helhed før anvendelse af dette produkt.

Opbevar disse sikkerhedsanvisninger på et sted, hvor alle, der anvender dette produkt, har adgang til dem.

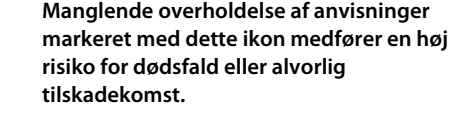

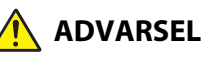

FARE

Manglende overholdelse af anvisninger ADVARSEL markeret med dette ikon kan medføre dødsfald eller alvorlig tilskadekomst.

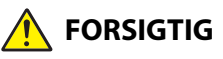

Manglende overholdelse af anvisninger markeret med dette ikon kan medføre tilskadekomst eller beskadigelse af ejendom.

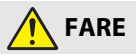

- Må ikke monteres direkte på hovedet. Manglende overholdelse af denne • forholdsregel kan medføre ulvkker eller andre skader.
- Forsøg ikke at genoplade med strømkilder, der ikke er specielt beregnet til dette formål. Manglende overholdelse af denne anvisning kan medføre lækage i, overophedning af, brud på eller brand i de genopladelige batterier.
- Hvis væske fra det genopladelige batteri kommer i kontakt med øjnene, skal du skylle med rigelige mængder rent vand og øjeblikkeligt søge lægehjælp. Hvis du forhaler forholdsreglerne, kan det medføre øjenskader.

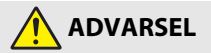

- Må Må ikke anvendes, mens du går eller betjener et køretøj. Du må ikke bære dette produkt på steder, hvor det kan komme i kontakt med andre mennesker eller genstande. Manglende overholdelse af disse forholdsregler kan medføre ulykker eller andre skader.
- Du må ikke skille dette produkt ad eller ændre det. Rør ikke ved indvendige dele, der bliver synlige som følge af, at du taber produktet, eller der sker andre uheld. Manglende overholdelse af disse anvisninger kan medføre elektrisk stød eller anden tilskadekomst.

🕤 Indledning

viii

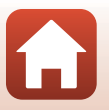

For din sikkerheds skyld

- Hvis du observerer noget unormalt, som hvis det begynder at ryge fra produktet, det bliver varmt, eller der forekommer usædvanlige lugte, skal du omgående frakoble strømkilden. Fortsat brug kan medføre brand, forbrændinger eller andre skader.
- Rør ikke ved stikket og det eksterne, genopladelige batteri med våde hænder. Hvis denne sikkerhedsanvisning ikke overholdes, kan det medføre brand eller elektrisk stød.
- Produktet må ikke være i berøring med din hud i længere tid, når det er tændt eller sat til. Manglende overholdelse af denne anvisning kan medføre forbrændinger ved lav temperatur.
- Anvend ikke dette produkt i nærheden af brændbart støv eller brændbar gas såsom propan, benzin eller aerosoler. Manglende overholdelse af denne anvisning kan medføre eksplosion eller brand.
- Opbevar dette produkt utilgængeligt for børn. Manglende overholdelse af denne anvisning kan medføre tilskadekomst eller funktionsfejl ved produktet. Desuden skal du være opmærksom på, at små dele udgør kvælningsfare. <u>Hvis et barn sluger dele af dette</u> produkt, skal du omgående søge lægehjælp.
- Ret ikke LED-lampen mod bilister og køretøjsoperatører, og blænd dem ikke med den. Vikl, sno eller drej ikke remmene rundt om din hals. Manglende overholdelse af denne anvisning kan medføre ulykker.
- Anvend ikke lysnetadaptere eller USB-kabler, der ikke er specifikt beregnet til brug med dette produkt. Ved anvendelse af lysnetadaptere og USB-kabler, der er beregnet til brug med dette produkt, må du ikke:
  - Beskadige, ændre, rykke hårdt i eller bøje ledninger eller kabler, placere dem under tunge genstande eller udsætte dem for varme eller åben ild.
  - Anvend rejsekonvertere eller adaptere, der er beregnet til at konvertere fra én spænding til en anden, eller anvend dem med jævnstrøm-tilvekselstrømsomformere.

Manglende overholdelse af disse anvisninger kan medføre brand eller elektrisk stød.

- Håndtér ikke stikket under opladning af produktet, og anvend ikke lysnetadapteren i tordenvejr. Manglende overholdelse af denne anvisning kan medføre elektrisk stød.
- Må ikke håndteres med de bare hænder på steder, der udsættes for meget høje eller meget lave temperaturer. Manglende overholdelse af denne forholdsregel kan medføre forbrændinger eller forfrysninger.
- Sørg for, at produktet er afsikret korrekt. Vær opmærksom på dine omgivelser. Manglende overholdelse af disse forholdsregler kan medføre ulykker eller andre skader.
- Du må ikke anvende dette produkt, hvis du har en pacemaker eller lignende medicinsk udstyr. Produktet kan beskadige medicinsk udstyr eller medføre funktionsfejl.

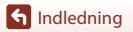

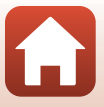

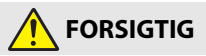

- Efterlad ikke objektivet, mens det peger i retning af solen eller en anden stærk lyskilde. Lys fokuseret af objektivet kan medføre brand i eller beskadigelse af produktets indvendige dele. Ved optagelse af motiver i modlys skal du sørge for, at solen ikke kommer ind i billedet.
- Sluk dette produkt, når anvendelse af det er forbudt. Deaktivér de trådløse funktioner, når anvendelse af trådløst udstyr er forbudt. De radiofrekvenser, som produktet udsender, kan forstyrre udstyr ombord på fly eller hospitaler eller i andre medicinske faciliteter.
- Kobl lysnetadapteren fra, hvis dette produkt ikke skal anvendes i længere tid. Manglende overholdelse af denne anvisning kan medføre brand eller funktionsfejl ved produktet.
- Efterlad ikke produktet på steder, hvor det udsættes for meget høje temperaturer i længere tid, såsom i et lukket køretøj eller i direkte sollys. Manglende overholdelse af denne anvisning kan medføre brand eller funktionsfejl ved produktet.
- Kontrollér, at udstyret er monteret korrekt, og efterse det for slitage og skader med jævne mellemrum. Manglende overholdelse af denne forholdsregel kan medføre ulykker eller andre skader.
- Du må ikke ryste din krop hurtigt eller overdrevent, mens produktet er monteret. Manglende overholdelse af denne forholdsregel kan medføre, at produktet løsner sig og forårsager ulykker eller andre skader.
- Anbring ikke produktet på ustabile overflader, og montér det ej heller på disse. Manglende overholdelse af denne forholdsregel kan medføre, at produktet løsner sig eller vælter og forårsager ulykker eller andre skader.
- Hvis væske fra et genopladeligt batteri kommer i kontakt med en persons hud eller tøj, skal du øjeblikkeligt skylle det pågældende område med rigelige mængder vand. Manglende overholdelse af denne anvisning kan medføre hudirritation.

# <Vigtigt> Bemærkninger om stødsikkerhed, vandtæthed, støvtæthed og kondensdannelse

- Den stødsikkerhed, vandtæthed og støvtæthed, som er beskrevet her, garanterer ikke, at kameraet vil forblive helt vandtæt eller fri for beskadigelse og fejl under alle betingelser.
- Udsæt ikke kameraet for stærke stød eller vibrationer eller for højt tryk ved at lade det falde, slå på det eller placere en tung genstand på det. Hvis denne forholdsregel ikke overholdes, kan det medføre deformation af kameraet, indtrængen af vand eller beskadigelse af lufttætte forseglinger og deraf følgende fejlfunktion ved kameraet.
- Din Nikon-garanti dækker muligvis ikke problemer, der er forårsaget af indtrængen af vand i kameraet som følge af forkert håndtering af kameraet.

## Bemærkninger om stødsikkerhed

Dette kamera har bestået Nikons interne test (faldtest fra en højde på 150 cm på en 5 cm tyk krydsfinerplade) i overensstemmelse med MIL-STD 810F Method 516.5-Shock-standarden\*. Ændringer i udseende, f.eks. afskalning af maling og deformering af kamerahuset, måles ikke i Nikons interne test.

Tilbehør er ikke stødsikkert.

\* Testmetode, der er standard i det amerikanske forsvar.

Denne test lader 5 kameraer falde i 26 retninger (8 kanter, 12 hjørner og 6 facetter) fra en højde på 122 cm for at sikre, at ét til fem kameraer består testen (hvis der findes nogen fejl under testen, testes fem kameraer mere for at sikre, at testkriterierne er opfyldt for ét til fem kameraer).

## Bemærkninger om vandtæthed og støvtæthed

Kameraet er klassificeret svarende til JIS/IEC-vandtæthedsklasse 7 (IPX7) og JIS/IEC-støvtæthedsklasse 6 (IP6X). Vandtæthed forhindrer vand i at trænge ind i kameraet under vand i op til 30 minutter ved en dybde på 1 m.\*

#### Kameraet kan dog ikke bruges under vand.

Tilbehør er ikke vandtæt.

- \* Denne klassificering angiver, at kameraet er designet til at modstå det specificerede vandtryk i den specificerede tidsperiode, når kameraet anvendes i overensstemmelse med de metoder, der er defineret af Nikon.
  - Dette kameras vandtæthed blev testet i ferskvand (svømmebassiner, vandløb og søer) og saltvand alene.
  - Den inderste del af dette kamera er ikke vandtæt. Vand, der trænger ind i kameraet, kunne forårsage, at komponenterne ruster, hvilket betyder høje reparationsomkostninger eller uoprettelig beskadigelse.

🕤 Indledning

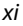

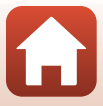

## Forholdsregler ved rengøring

- Prik ikke hul i mikrofon- eller højttaleråbningerne med en skarp genstand. Hvis kameraet beskadiges indvendigt, forringes ydelsen af vandtætheden.
- Der må ikke bruges sæbe, neutrale rengøringsmidler eller kemikalier, f.eks. benzen, til rengøring.

# Bemærkninger om stødsikkerhed, vandtæthed og støvtæthed

- Kameraet må ikke tabes; det må ikke bankes mod et hårdt objekt, f.eks. en sten; og det må ikke kastes mod en vandoverflade.
- Udsæt ikke kameraet for stød under vandet.
  - Udsæt ikke kameraet for vandtryk ved at udsætte det for strømfald eller vandfald.
  - Udsæt ikke kameraet for dybder på mere end 1 m under vandet.
  - Pas på ikke at tabe kameraet under vandet. Dette kamera flyder ikke i vand.
- Nedsænk ikke kameraet kontinuerligt i vand i 30 minutter eller længere.
- Sæt ikke et vådt hukommelseskort i kameraet.
  - Åbn ikke hukommelseskortplads-/stikdækslet, når kameraet er vådt, eller dine hænder er våde. Hvis du gør det, kan det medføre, at der trænger vand ind i kameraet, eller at der opstår fejlfunktion ved kameraet.
- Åbn ikke hukommelseskortplads-/stikdækslet under vandet.
- Hvis der sætter sig fugt eller vanddråber på kameraets yderside eller indersiden af hukommelseskortplads-/stikdækslet, skal fugten eller vanddråberne øjeblikkeligt tørres af med en blød, tør klud.
  - Hvis et fremmedlegeme klæber til kameraets yderside eller indersiden af hukommelseskortplads-/stikdækslet, skal det øjeblikkeligt fjernes med en pustebørste eller en blød klud.
- Efterlad ikke kameraet i kolde omgivelser eller varme omgivelser på 40°C eller mere i længere tid.
  - Hvis det gøres, kan det medføre forringelse af vandtætheden.
- Brug ikke kameraet ved varme kilder.

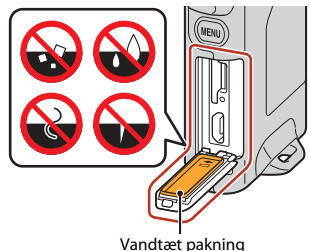

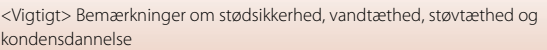

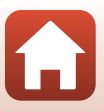

# Bemærkninger om driftstemperatur, luftfugtighed og kondensdannelse

Betjeningen af dette kamera er testet ved temperaturer fra  $-10^{\circ}$ C til  $+40^{\circ}$ C. Når du bruger kameraet i kolde egne eller i store højder, skal du overholde følgende forholdsregler.

- Batteriets ydelse forringes midlertidigt i kolde omgivelser. Hold kameraet varmt under tøjet, før du bruger det.
- Kameraets ydelse kan blive forringet midlertidigt, hvis det udsættes for ekstrem kulde i en længere periode. For eksempel kan skærmen forekomme mørkere end normalt umiddelbart efter, at kameraet tændes, eller der kan dannes residualbilleder.
- Miljøbetingelser, der sandsynligvis vil medføre kondensdannelse inde i kameraet

Der kan opstå dug (kondens) på indersiden af skærmen eller objektivet, når der er store temperaturændringer eller høj luftfugtighed som under de miljømæssige betingelser, der er beskrevet nedenfor. Dette er ikke en fejlfunktion eller fejl ved kameraet.

- Kameraet nedsænkes pludseligt i koldt vand efter at have været på et varmt sted på land.
- Kameraet tages til et varmt sted, f.eks. ind i en bygning, efter at have været i kolde udendørsomgivelser.
- Hukommelseskortplads-/stikdækslet åbnes eller lukkes i omgivelser med høj luftfugtighed.

#### • Fjernelse af dug

 Sluk kameraet, og åbn hukommelseskortplads-/stikdækslet, mens du opholder dig på et sted, hvor den omgivende temperatur er stabil (undgå steder med høj temperatur, høj luftfugtighed, sand eller støv).

Du fjerner dug ved at tage hukommelseskortet ud og lade hukommelseskortplads-/ stikdækslet være åbent, så kameraet kan tilpasse sig den omgivende temperatur.

## **Eftersyn og reparation**

- Hvis kameraet udsættes for stød, anbefales det, at du kontakter din forhandler eller Nikon-autoriserede servicerepræsentant for at få kontrolleret vandtætheden (mod betaling).
- Hvis den vandtætte pakning begynder at blive forringet, skal du kontakte din forhandler eller Nikon-autoriserede servicerepræsentant. Den vandtætte paknings tæthed kan begynde at blive forringet efter ét år.
- Hvis der trænger vand ind i kameraet, skal du øjeblikkeligt indstille brugen og indlevere det til din Nikon-autoriserede servicerepræsentant.

🕤 Indledning

xiii

## Indholdsfortegnelse

| Hurtig emnesøgning                                                           | ii   |
|------------------------------------------------------------------------------|------|
| Primære emner                                                                | ii   |
| Almindelige emner                                                            | ii   |
| Til brugere af smartenheder                                                  | iii  |
| Indledning                                                                   | v    |
| Læs dette først                                                              | v    |
| Symboler og konventioner, der er anvendt i denne brugervejledning            | V    |
| Oplysninger og sikkerhedsanvisninger                                         | vi   |
| For din sikkerheds skyld                                                     | viii |
| <vigtigt> Bemærkninger om stødsikkerhed, vandtæthed, støvtæthed og</vigtigt> |      |
| kondensdannelse                                                              | xi   |
| Bemærkninger om stødsikkerhed                                                | xi   |
| Bemærkninger om vandtæthed og støvtæthed                                     | xi   |
| Bemærkninger om stødsikkerhed, vandtæthed og støvtæthed                      | xii  |
| Bemærkninger om driftstemperatur, luftfugtighed og kondensdannelse           | xiii |
| Eftersyn og reparation                                                       | xiii |
| Oversigt over kameraet                                                       |      |
| Kamerahuset                                                                  | 2    |
| Statuslampen                                                                 |      |
| Betjening af berøringsskærmen                                                |      |
| Skærmen                                                                      | 5    |
| Under optagelse                                                              |      |
| Under billedvisning                                                          | б    |
| Til menuer                                                                   |      |
| Kom godt i gang                                                              |      |
| lsætning af hukommelseskortet                                                |      |
| Udtagning af hukommelseskortet                                               |      |
| Opladning af batteriet                                                       | 10   |
| Kameraopsætning                                                              | 11   |
| Opsætning fra smartphone eller tablet                                        |      |
| Opsætning fra kameraets menuer                                               |      |
| Det kan du anvende SnapBridge til                                            |      |

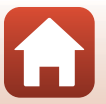

| Grundlæggende optage- og billedvisningsfunktioner             | 19 |
|---------------------------------------------------------------|----|
| Sådan tændes og slukkes kameraet                              |    |
| Optagelse af billeder                                         |    |
| Optagelse af en selfie                                        |    |
| Brug af LED-lampen                                            |    |
| Visning af billeder                                           |    |
| Sletning af billeder                                          |    |
| Brug af kameraholder (Medfølger)                              | 25 |
| Brug af stativadapteren (ekstraudstyr)                        | 26 |
| Videoer                                                       | 27 |
| Grundlæggende betjening ved videooptagelse og videoafspilning |    |
| Betjening under videoafspilning                               | 30 |
| Brug af menuen                                                | 31 |
| Sådan bruges menuer                                           |    |
| Fotomenuen                                                    |    |
| 😪 Ruteoptagelse                                               |    |
| SCRE Motivprogram                                             |    |
| Videomenuen                                                   |    |
| 🐻 Intervaloptagelsesvideo                                     |    |
| 😪 Ruteoptagelse                                               |    |
| Opsætningsmenuen                                              | 41 |
| White Balance (Hvidbalance) (justering af farveglød)          |    |
| Color Options (Farveindstillinger)                            |    |
| Exposure Comp. (Eksponeringskomp.) (justering af lysstyrke)   |    |
| Aspect Ratio (Billedformat)                                   |    |
| NTSC/PAL                                                      |    |
| Movie VR (Video VR)                                           |    |
| Wind Noise Reduction (Reduktion af vindstøj)                  |    |
| Date and Time (Dato og klokkeslæt)                            |    |
| Monitor Settings (Skærmindstillinger)                         |    |
| Sound Settings (Lydindstillinger)                             |    |
| Auto Off (Auto sluk)                                          |    |
| Format Card (Formater kort)                                   |    |
| Touch Shooting (Optagelse ved berøring)                       |    |
| Charge by Computer (Oplad via computer)                       |    |
| Language (Sprog)                                              |    |
| Location Data (Lokationsdata)                                 | 50 |
| Reset All (Nulstil alle)                                      | 50 |
| Conformity Marking (Konformitetsmærkning)                     |    |

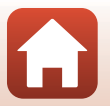

| Network Menu (Netværksmenu)                                                 | 52 |
|-----------------------------------------------------------------------------|----|
| Billedvisningsmenuen                                                        | 54 |
| От Beskyt                                                                   |    |
| Overfør reservation                                                         |    |
| Overførsel af billeder til en computer (ViewNX-i)                           | 55 |
| Installation af ViewNX-i                                                    | 56 |
| Overførsel af billeder til en computer                                      | 56 |
| Tekniske bemærkninger                                                       | 59 |
| Bemærkninger                                                                | 60 |
| Bemærkninger om trådløse kommunikationsfunktioner                           | 61 |
| Vedligeholdelse af produktet                                                | 63 |
| Kameraet                                                                    |    |
| Det integrerede, genopladelige batteri                                      |    |
| Opladningsadapteren                                                         |    |
| Hukommelseskort                                                             |    |
| Rengøring og opbevaring                                                     | 67 |
| Rengøring efter brug af kameraet                                            | 67 |
| Rengøring efter brug af kameraet på stranden eller når det er meget snavset | 67 |
| Opbevaring                                                                  | 68 |
| Bemærkninger om kassering af kameraet                                       | 69 |
| Fejlmeddelelser                                                             | 71 |
| Fejlfinding                                                                 | 73 |
| Filnavne                                                                    | 77 |
| Tilbehør                                                                    | 78 |
| Specifikationer                                                             | 79 |
| Anvendelige hukommelseskort                                                 |    |
| Specificerede eksterne, genopladelige batterier                             |    |
| Indeks                                                                      | 85 |

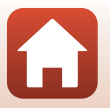

## **Oversigt over kameraet**

| Kamerahuset                   | 2 |
|-------------------------------|---|
| Statuslampen                  | 3 |
| Betjening af berøringsskærmen | 4 |
| Skærmen                       | 5 |

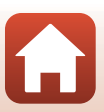

## Kamerahuset

|   | 1 2 3<br>Nikou<br>4 5<br>6<br>7<br>8<br>9<br>10<br>11<br>12<br>1 |          |                                   | - 14<br>- 15<br>- 16 |
|---|------------------------------------------------------------------|----------|-----------------------------------|----------------------|
| 1 | Øsken til rem                                                    | 9        | Hukommelseskortplads              | 9                    |
| 2 | Statuslampe                                                      | 10       | Nulstillingsknap                  | 72, 73               |
| 3 | LED-lampe22                                                      | 11       | Mikro-USB-stik                    | 10, 56               |
| 4 | Mikrofon (stereo)28                                              | 12       | Vandtæt pakning                   |                      |
| 5 | Programhjul20                                                    | 13       | Objektiv til selfies (kamera 2)   |                      |
| 6 | Objektiv (kamera 1)                                              | 14       | Skærm                             | 5                    |
| 7 | Knappen MENU (menu)32                                            | 15       | Udløserknap                       | 21                   |
| 8 | Hukommelseskortplads-/stikdæksel<br>                             | 16<br>17 | Højttaler<br>N-Mark (NFC-antenne) | 28, 30, 46<br>13     |

- Tryk på udløserknappen eller knappen MENU (menu) for at tænde kameraet.
- Sluk kameraet ved at skifte til fotomenuen eller videomenuen ved at trykke på knappen MENU, og tryk derefter på ① (sluk) (□33).
- Tryk på og hold knappen MENU nede for at tænde eller slukke LED-lampen (Q22).

## Statuslampen

Du kan kontrollere kameraets status på statuslampen.

| Status          | Farve | Beskrivelse                                                                                                    |
|-----------------|-------|----------------------------------------------------------------------------------------------------|
| Lyser           | Grøn  | <ul> <li>Lyser i nogle få sekunder, umiddelbart efter at kameraet<br/>tændes.</li> <li>Kameraet er sluttet til en computer med et USB-kabel.</li> <li>Kameraet er slukket, men billeder overføres via Wi-Fi osv.<br/>(Lyser ikke ved overførsel via <i>Bluetooth</i>*.)</li> </ul> |
|                 | Rød   | <ul><li>Der optages video.</li><li>Kameraet bruges til fjernfotografering fra en smartenhed.</li></ul>                                                                                                    |
| Blinker         | Grøn  | <ul> <li>Batteriet oplades. Slukker, når opladningen er gennemført.</li> <li>Blinker i nogle få sekunder, når kameraet sættes i<br/>kameraholderen under ruteoptagelse.</li> <li>Blinker i nogle få sekunder, hver gang lukkeren udløses under<br/>ruteoptagelse.</li> </ul>       |
|                 | Grøn  | Batteriet kan ikke oplades (fejl).                                                                                                    |
| Blinker hurtigt | Rød   | Der er ikke sat et hukommelseskort i.     Kameraets indvendige dele er blevet varme. Kameraet<br>slukkes automatisk. Lad kameraet være slukket, til det er kølet<br>af.                                                                                                    |

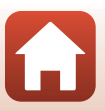

## Betjening af berøringsskærmen

Du kan betjene dette kameras skærm ved at berøre den med fingrene.

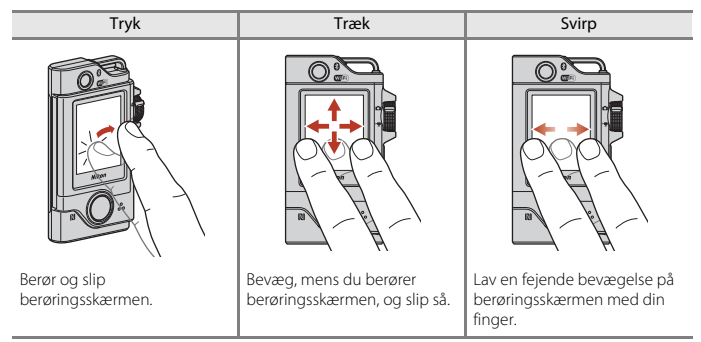

#### Bemærkninger om berøringsskærmen

- Dette kameras berøringsskærm er af kapacitativ type. Det vil muligvis ikke reagere, når du trykker med dine fingernegle eller med handsker på.
- Tryk ikke med hårde, spidse genstande.
- Tryk ikke på berøringsskærmen med stor kraft, og gnid ikke på den.
- Hvis du sætter en kommercielt tilgængelig beskyttelsesfilm på, vil berøringsskærmen muligvis ikke reagere.

#### Bemærkninger om betjening af berøringsskærmen

- Hvis din finger eller berøringsskærmen er våd, vil berøringsskærmen muligvis ikke fungere korrekt.
- Hvis din finger bevarer kontakten med berøringsskærmen, når du trykker, vil berøringsskærmen muligvis ikke fungere korrekt.
- Hvis du udfører følgende handlinger, mens du trækker, vil berøringsskærmen muligvis ikke fungere korrekt.
  - Lader din finger prelle af på berøringsskærmen
  - Trækker din finger over en meget kort distance
  - Stryger for let på berøringsskærmen
  - Bevæger din finger for hurtigt
- Hvis noget berører andre dele af berøringsskærmen, når du trykker, vil den muligvis ikke fungere korrekt.

## Skærmen

De oplysninger, der vises på skærmen, skifter afhængigt af kameraets indstillinger og brug.

## **Under optagelse**

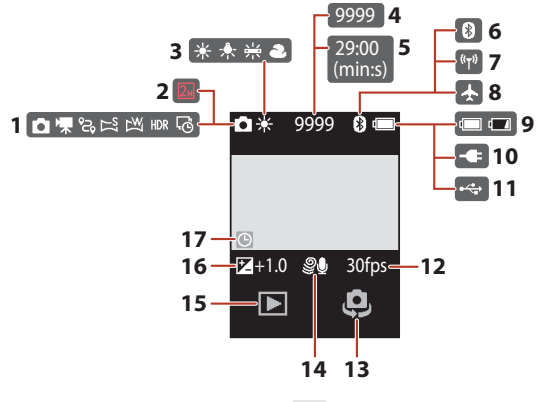

| 1 | Optageindstilling 20, 28, 34, 36, 38, 39            |
|---|-----------------------------------------------------|
| 2 | Billedstørrelse (ved brug af 🗾)                     |
| 3 | Hvidbalanceindstilling41                            |
| 4 | Antal resterende billeder (stillbilleder)<br>20, 21 |
| 5 | Resterende videooptagelsestid                       |
| 6 | Indikator for Bluetooth-kommunikation<br>           |
| 7 | Indikator for Wi-Fi-kommunikation<br>               |
| 8 | Flytilstand17, 52                                   |

| 9  | Indikator for batteriniveau20                      |
|----|----------------------------------------------------|
| 10 | Indikator for forbindelse til<br>opladningsadapter |
| 11 | USB-forbindelsesindikator                          |
| 12 | Billedhastighed43                                  |
| 13 | Skift objektiv22                                   |
| 14 | Reduktion af vindstøj44                            |
| 15 | Afspilningstilstand23                              |
| 16 | Værdi for eksponeringskompensation                 |
| 17 | Indikator for "dato ikke indstillet" 45, 74        |
|    |                                                    |

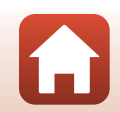

## **Under billedvisning**

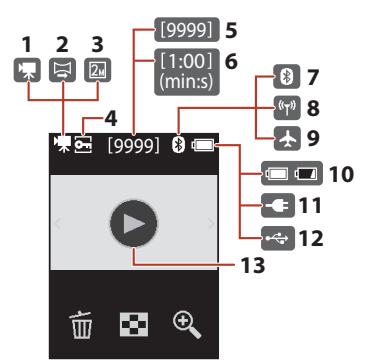

| ~  | Indikator for Wi-Fi-kommunikation               |
|----|-------------------------------------------------|
| 8  |                                                 |
| 9  | Flytilstand17, 52                               |
| 10 | Indikator for batteriniveau20                   |
| 11 | Indikator for forbindelse til opladningsadapter |
| 12 | USB-forbindelsesindikator                       |
| 13 | Guide til visning af video28                    |
|    |                                                 |

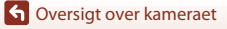

Skærmen

### **Til menuer**

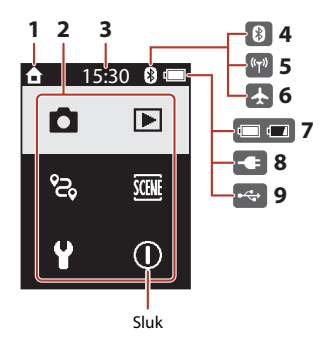

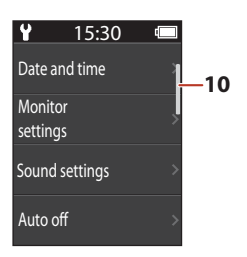

 
 1
 Start

 2
 Menuikoner

 3
 Klokkeslæt

 4
 Indikator for Bluetooth-kommunikation 17, 52

 5
 Indikator for Wi-Fi-kommunikation 17, 52

 6
 Flytilstand

| 7  | Indikator for batteriniveau                        |
|----|----------------------------------------------------|
| 8  | Indikator for forbindelse til<br>opladningsadapter |
| 9  | USB-forbindelsesindikator                          |
| 10 | Rullelinje                                         |

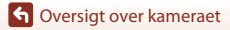

Skærmen

## Kom godt i gang

| Isætning af hukommelseskortet | 9  |
|-------------------------------|----|
| Opladning af batteriet        | 10 |
| Kameraopsætning               | 11 |

## Isætning af hukommelseskortet

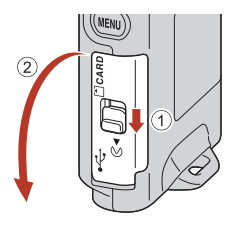

#### Hukommelseskortplads

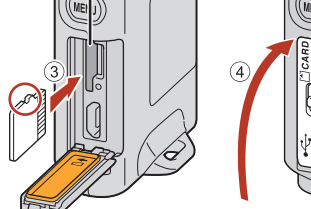

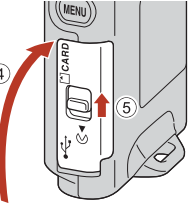

- Skub hukommelseskortet i, til det klikker på plads (3).
- Pas på ikke at sætte hukommelseskortet i med den forkerte side opad eller indad, da det kan medføre funktionsfejl.

#### **V** Formatering af et hukommelseskort

Første gang du sætter et hukommelseskort i dette kamera, som har været brugt i en anden enhed, skal du sørge for at formatere kortet med kameraet.

- Bemærk, at formatering af et hukommelseskort sletter alle billeder og andre data på hukommelseskortet permanent. Sørg for at oprette kopier af billeder, du vil gemme, før du formaterer hukommelseskortet.
- Sæt hukommelseskortet i kameraet, tryk på knappen MENU, når optagelsesskærmbilledet vises, og vælg Camera settings (Kameraindstillinger) → Format card (Formater kort) i opsætningsmenuen (□32).

#### Åbning/lukning af hukommelseskortplads-/stikdækslet

Åbn og luk ikke hukommelseskortplads-/stikdækslet i omgivelser med sand eller støv eller med våde hænder. Hvis dækslet lukkes uden først at fjerne fremmedlegemer, kan der trænge vand ind i kameraet, eller det kan blive beskadiget (🏛xii).

#### V Isætning eller udtagning af et hukommelseskort

Giv ikke hurtigt slip med fingeren, når du skubber et hukommelseskort ind, da det så kan springe ud. Ret ikke hukommelseskortpladsen mod dit ansigt.

Pas på ikke at miste det udtagne hukommelseskort.

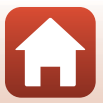

## Udtagning af hukommelseskortet

Kontrollér, at skærmen, statuslampen og kameraet er slukket, og åbn derefter hukommelseskortplads-/stikdækslet.

- Tryk forsigtigt ned på hukommelseskortet i kameraet, så det skydes delvist ud.
- Vær forsigtig, når du håndterer kameraet og hukommelseskortet umiddelbart efter, at kameraet har været i brug, da delene kan være varme.

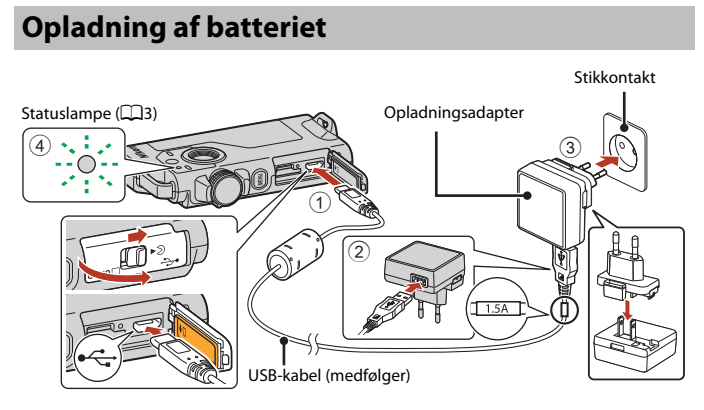

Hvis der følger en stikadapter med kameraet<sup>\*</sup>, skal du sætte den godt fast i opladningsadapteren. Hvis der trækkes hårdt i stikadapteren, når de to dele er sat sammen, kan produktet tage skade.

- \* Stikadapterens udseende afhænger af det land eller område, hvor kameraet er købt. Dette trin kan udelades, hvis stikadapteren er koblet permanent sammen med opladningsadapteren.
- Opladningen starter, når kameraet sluttes til en stikkontakt som vist i illustrationen. Statuslampen (🖽 3) blinker langsomt grønt, mens batteriet oplades.
- Kameraet kan ikke oplades, når det sidder i den medfølgende kameraholder.
- Statuslampen slukkes, når opladningen er færdig. Tag opladningsadapteren ud af stikkontakten, og tag derefter USB-kablet ud.
   Det tager ca. 2 timer og 30 minutter at oplade et helt fladt batteri.
- Batteriet kan ikke oplades (fejl), når statuslampen blinker hurtigt grønt, måske af en af nedenstående årsager.
  - Omgivelsestemperaturen egner sig ikke til opladning. Oplad batteriet indendørs ved en temperatur på mellem 5°C og 35°C.
  - USB-kablet eller opladningsadapteren er ikke korrekt tilsluttet.
  - Batteriet er beskadiget.

Kom godt i gang

10

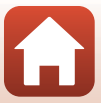

## Bemærkninger om USB-kablet

- Brug ikke et andet USB-kabel end UC-E21. Brug af et andet USB-kabel end UC-E21 kan resultere i overophedning, brand eller elektrisk stød.
- Kontroller stikkenes form og retning, og sæt ikke stik skråt i og tag dem ikke skråt ud.

#### Bemærkninger om opladning af batteriet

- Du kan bruge kameraet, mens batteriet lades op, men opladningstiden forløbes.
- Brug under ingen omstændigheder en anden model lysnetadapter end opladningsadapteren EH-73P, og brug ikke en USB-lysnetadapter eller en batterioplader til en mobiltelefon, som kan købes i almindelig handel. Hvis denne sikkerhedsanvisning ikke følges, kan det medføre overophedning eller beskadigelse af kameraet.

#### *Eksternt genopladeligt batteri*

- Du kan også oplade kameraet vha. et eksternt, genopladeligt batteri som specificeret af Nikon (CR3).
- Kameraet kan ikke betjenes, mens det oplades vha. det eksterne, genopladelige batteri.

## Kameraopsætning

## Opsætning fra smartphone eller tablet

Her refererer parring til den indstilling, der anvendes til at forbinde kameraet og smartphonen eller tabletten (herefter kaldet "smartenhed") via Bluetooth.

#### Før parring

#### Kamera

- Sæt et microSD-hukommelseskort med tilstrækkelig ledig plads i kameraet.
- Kontroller, at batteriet er tilstrækkeligt opladet, så kameraet ikke slukkes under denne procedure.

#### Kameraet kan ikke oplades, når det sidder i den medfølgende kameraholder.

Tryk på knappen MENU (menu), og tryk på ① (sluk) for at slukke kameraet.

#### Smartenhed

- To typer apps er tilgængelige: "SnapBridge" og "SnapBridge 360/170". Brug "SnapBridge" ved parring af dette kamera.
- Udfør ikke parring fra smartenhedens Bluetoothindstillingsskærm.

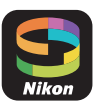

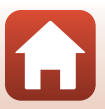

Kom godt i gang

#### Fremgangsmåde for parring

## 1 Kontroller, at kameraet er slukket (skærmen er slukket).

## 2 Aktiver Bluetooth og Wi-Fi på smartenheden.

- Udfør ikke parring fra smartenhedens Bluetooth-indstillingsskærm.
- Hvis du bruger NFC: Aktiver NFC-indstillingen på smartenheden.

## **3** Installer appen SnapBridge.

- Hvis du bruger NFC: Luk alle apps, der bruger NFC (inkl. appen SnapBridge), når du har installeret appen SnapBridge. Parring kan mislykkes, hvis apps, der bruger NFC, kører.
- 4 Tryk på udløserknappen eller knappen MENU (menu) for at tænde kameraet.
  - Vælg et sprog ved at trykke på det i dialogboksen til valg af sprog.

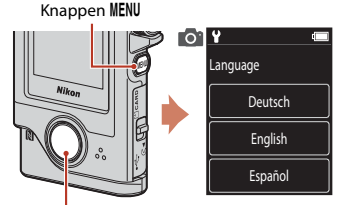

Udløserknap

# 5 Rul gennem skærmen på kameraet, og tryk derefter på **Set (Indstil)**.

- Kameraet skifter til parring-standbyindstilling.
- Hvis du ikke vil bruge en smartenhed til at konfigurere kameraet, skal du trykke på Later (Senere) (
  15).

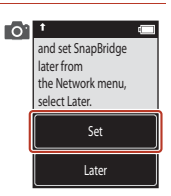

6 Hvis du ikke bruger NFC, skal du rulle gennem 01 skærmen på kameraet og derefter trykke på the camera to the smart device. Next (Næste). Non-NFC enabled devices: select Next. Next Cancel • Hvis du bruger NFC: Hold smartenhedens NFC-antenne mod **N** (N-Mark) på kameraet. Appen SnapBridge på smartenheden starter; vælg OK, når Camera name acquired. Connect? (Kameranavn hentet, Opret forbindelse?) vises på skærmen. Fortsæt til trin 9. 7 Rul gennem kameraets skærm, og start appen 011 SnapBridge på smartenheden, når skærmen vist SnapBridge app. til højre vises. App SnapBridge Camera KeyMission 80\_xxxxxxxx Cancel 8 Tryk på kameranavnet, når skærmen vist til højre vises. KeyMission 80\_xxxxxxxx • Hvis du bruger iOS: Hvis skærmen til valg af tilbehør vises, når du har trykket på kameranavnet, skal du trykke på kameranavnet, når Bluetooth-ikonet 🚯 i øverste højre hjørne skifter fra hvid til gråt. Det kan tage et øjeblik, før kameranavnet vises.

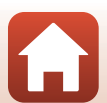

n 80 XXXXXXX

Kom godt i gang

#### Du kan også synkronisere kameraets ur med den tid, der rapporteres af smartenheden, ved at vælge Yes (Ja), når du bliver bedt om det, og aktivere synkronisering i app'en

11

- at vælge **Yes (Ja)**, når du bliver bedt om det, og aktivere synkronisering i app'en SnapBridge. Hvis du vælger **No (Nej)**, skal du indstille kameraets ur i menuerne, som beskrevet i trin 2 nå side 15.
- Opsætningen er fuldført, når kameraet vender tilbage til optagevisningen.
- Se side 16 for yderligere information om anvendelse af SnapBridge.

Kontrollér godkendelseskoden.

9

- Kontroller, at kameraet og smartenheden viser samme godkendelseskode.
- Udfør følgende handlinger på kameraet og smartenheden samtidigt.
  - Tryk på OK på kameraet.
  - Tryk på Pairing (Parring) på smartenheden (navnet på knappen varierer afhængig af smartenheden og OS-versionen).

## **10** Følg vejledningen på skærmen for at fuldføre parringsprocessen.

 For at optage lokationsdata på billederne skal du vælge Yes (Ja), når du bliver bedt om det, og aktivere funktionerne for lokationsdata både i app'en SnapBridge og på selve smartenheden (for yderligere information, se dokumentationen, der følger med

o t select OK.

Auth. code

OK

Back

XXXXXX

 Kamera: Hvis parringen lykkes, vises skærmen vist til højre. Tryk på Next (Næste).

Hvis kameraet viser Could not connect. (Kunne ikke oprette forbindelse.), skal du trykke på Reconnect (Tilslut igen) for at vende tilbage til trin 6. Tryk på Cancel (Annuller) for at annullere parringsindstillingerne.

Følg instruktionerne på skærmen for at fuldføre

Smartenhed: Følg vejledningen på skærmen.

opsætningsprocessen.

smartenheden).

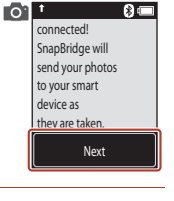

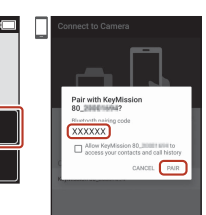

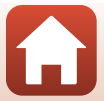

## **Opsætning fra kameraets menuer**

Kameraets ur kan indstilles manuelt

- 1 Tryk på udløserknappen eller knappen MENU (menu) for at tænde kameraet.
  - Vælg et sprog ved at trykke på det i dialogboksen til valg af sprog.

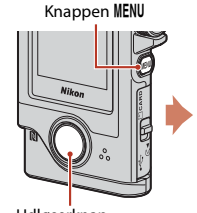

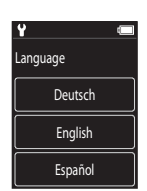

and set SnapBridge later from

the Network menu,

select Later. Set Later

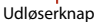

#### 2 Rul gennem skærmen, og tryk derefter på Later (Senere).

· Vælg Yes (Ja), når du bliver bedt om det, for at indstille kameraets ur.

#### 3 Tryk for at vælge et datoformat.

- Δ Indtast aktuel dato, måned og år, og tryk derefter på Confirm (Bekræft).
  - Tryk på det felt, du vil ændre, og tryk derefter på +- for at indstille dato, måned og år.
  - Indstil tiden på samme måde som ved indstilling af datoen.

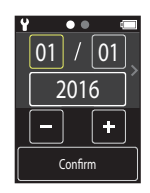

#### 5 Tryk på Yes (Ja), når du bliver bedt om det.

Kameraet afslutter og går til optagevisning, når opsætningen er fuldført.

#### Nulstilling af sprog eller ur

Indstil kameraets ur i Camera settings (Kameraindstillinger) -> Date and time (Dato og klokkeslæt) eller sproget i Camera settings (Kameraindstillinger) → Language (Sprog) i opsætningsmenuen.

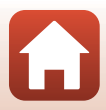

## Det kan du anvende SnapBridge til

App 'en SnapBridge kan anvendes til en række opgavetyper, når kameraet er blevet kædet sammen med din smartenhed.

Se den online hjælp til appen SnapBridge for at få flere oplysninger om brugen af appen.

http://nikonimglib.com/snbr/onlinehelp/en/index.html

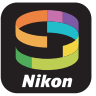

Du kan også få den vist ved at trykke på Other (Andet) → Info/settings (Info/

indstillinger) → Instructions (Anvisninger) i appen SnapBridge.

#### Automatisk overførsel

Ved standardindstillingerne overføres billederne automatisk til smartenheden, efterhånden som de tages.

• Anbring smartenheden tæt på kameraet, og start app'en SnapBridge.

| Indstilling                                             | Beskrivelse                                                                                                    |
|---------------------------------------------------------|----------------------------------------------------------------------------------------------------|
| Deaktivering af automatisk<br>overførsel                | Du kan deaktivere automatisk overførsel under <b>Camera</b><br>settings (Kameraindstillinger) $\rightarrow$ Network menu<br>(Netværksmenu) $\rightarrow$ Send pictures while shooting (Send<br>billeder under optagelse) $\rightarrow$ Still images (Stillbilleder) i<br>kameraets opsætningsmenu ( $\square$ 32).                                |
| Vælg billeder til overførsel                            | Du kan anvende denne indstilling til automatisk overførsel af<br>valgte billeder, der ikke blev overført under optagelsen.<br>• Anvend indstillingen ↔ (overførselsreservation) i<br>kameraets billedvisningsmenu (□32) til at vælge billeder.<br>• Den konstante forbindelse sikrer, at overførslen fortsætter,<br>selv når kameraet er slukket. |
| Ændring af størrelse på<br>billeder, der skal overføres | Anvend app en SnapBridge til at vælge den størrelse, hvor<br>billederne kopieres over på smartenheden.<br>Standardstørrelsen er 2 megapixel.                                                                                                    |
| Indlejring af billedinformation                         | Anvend app'en SnapBridge til at vælge den information, der<br>skal indfotograferes på billeder kopieret til smartenheden.<br>Du kan også indfotografere tekst indtastet i app'en<br>SnapBridge.                                                                                                    |

#### Bemærkninger om automatisk overførsel

- Videoer kan ikke overføres vha. indstillingerne Send pictures while shooting (Send billeder under optagelse) eller (overførselsreservation).
- Brug appen SnapBridge, og skift til en Wi-Fi-forbindelse for at overføre videoer til en smartenhed. Du kan ikke overføre videoer via en Bluetooth-forbindelse.

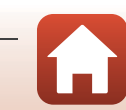

#### Trådløse netværk

| Indstilling                      | Beskrivelse                                                                                                    |
|----------------------------------|----------------------------------------------------------------------------------------------------|
| Parring                          | For at parre kameraet med en smartenhed (f.eks. med en ny<br>enhed, eller hvis du ikke valgte at parre med en smartenhed<br>under opsætningen) skal du vælge <b>Camera settings</b><br>(Kameraindstillinger) → Network menu<br>(Netværksmenu) → Connect to smart device (Tilslut til<br>smartenhed) i kameraets opsætningsmenu og følge<br>instruktionerne på side 12 fra og med trin 5.<br>Du kan kæde kameraet sammen med op til fem<br>smartenheder, men kun oprette forbindelse til én ad gangen.                                                                                                    |
| Overførsel af billeder via Wi-Fi | Til overførsel af større mængder anbefales en<br>Wi-Fi-forbindelse.<br>Følg instruktionerne på skærmen i app en SnapBridge for at<br>skifte til Wi-Fi-forbindelse.<br>• Punktet Camera settings (Kameraindstillinger)<br>→ Network menu (Netværksmenu) → Wi-Fi →<br>Network settings (Wi-Fi-forbindelsestype) i kameraets<br>opsætningsmenu indeholder indstillingerne<br>Authentication/encryption (Godkendelse/<br>kryptering) og Password (Adgangskode).<br>Standardindstillingen for Authentication/encryption<br>(Godkendelse/kryptering) er WPA2-PSK-AES.<br>• Standardagangskoden er "NikonKeyMission". "N", "K" og<br>"M" er store bogstaver. Vi anbefaler, at du ændrer<br>adgangskoden for at beskytte dine personlige oplysninger. |

### Steder, hvor anvendelse af trådløse enheder er forbudt

På steder, hvor anvendelse af trådløse enheder er forbudt, skal du deaktivere de trådløse funktioner i kameraets opsætningsmenu ved at vælge On (Aktiveret) for Camera settings (Kameraindstillinger) → Network menu (Netværksmenu) → Airplane mode (Flytilstand). Dette afbryder den konstante forbindelse midlertidigt, men forbindelsen etableres automatisk igen, når flytilstand slås fra.

#### Andre indstillinger for app'en SnapBridge

| Indstilling                     | Beskrivelse                                                                                                    |
|---------------------------------|----------------------------------------------------------------------------------------------------|
| Fjernstyret fotografering       | Anvend smartenheden til at udløse kameraets lukker. Sluk<br>kameraet før fjernfotografering.                                                  |
| Visning af billeder på kameraet | Anvend smartenheden til at få vist og downloade billederne<br>på kameraet. Denne indstilling er tilgængelig, selv når<br>kameraet er slukket. |

Kom godt i gang

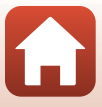

#### Hvis du ikke kan parre

Udfør følgende, og par derefter igen ved at fortsætte til "Fremgangsmåde for parring" (
12).

- Tryk på knappen  $\rm MENU$  (menu) på kameraet, og tryk derefter på  $\bigoplus$  (sluk) for at slukke kameraet.
- Luk appen SnapBridge.
- Ved iOS skal Bluetooth-enheden fjernes (registreret som kameranavnet) på smartenhedens Bluetooth-indstillingsskærm.

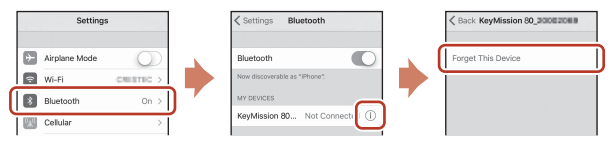

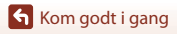

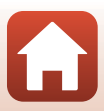

## Grundlæggende optage- og billedvisningsfunktioner

| Sådan tændes og slukkes kameraet       | 20 |
|----------------------------------------|----|
| Optagelse af billeder                  | 20 |
| Visning af billeder                    | 23 |
| Sletning af billeder                   | 24 |
| Brug af kameraholder (Medfølger)       | 25 |
| Brug af stativadapteren (ekstraudstyr) | 26 |

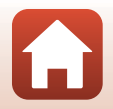

## Sådan tændes og slukkes kameraet

- Tryk på udløserknappen eller knappen MENU (menu) for at tænde kameraet.
- Sluk kameraet ved at skifte til fotomenuen eller videomenuen ved at trykke på knappen MENU, og tryk derefter på ① (sluk) (□33).
- Kameraet slukkes, hvis det ikke betjenes i ca. et minut i optageindstilling eller billedvisningsindstilling.

Sluk

- Efter optagelse slukkes kameraet efter ca. fem sekunder (standardindstilling). Du kan ændre den tid, der går, før kameraet slukkes efter optagelse, i Camera settings (Kameraindstillinger) → Auto off (Auto sluk) i ¥ opsætningsmenuen.
- Du kan også tænde eller slukke kameraet ved at flytte det fra den medfølgende kameraholder eller sætte det i kameraholderen (<sup>225)</sup>.

## **Optagelse af billeder**

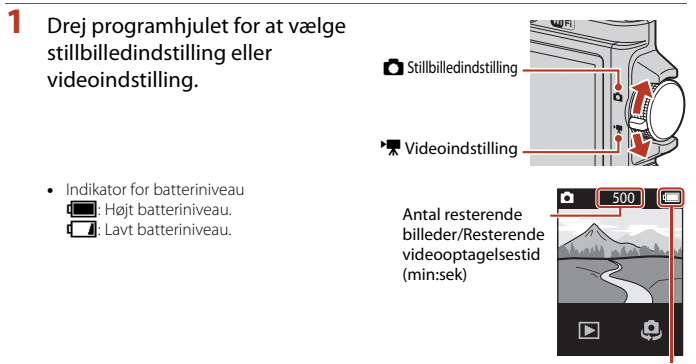

Indikator for batteriniveau

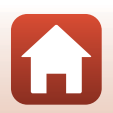

Grundlæggende optage- og billedvisningsfunktioner
Optagelse af billeder

#### 2 Hold kameraet stabilt, og komponér billedet.

- Hold fingre og andet væk fra objektiver, LED-lampe, mikrofon og højttaleren.
- 3 Tryk på udløserknappen for at tage billedet.
  - Kameraet fokuserer på motivet i midten af billedet.
  - I videoindstilling starter kameraet optagelse. Du kan stoppe videooptagelse ved at trykke på udløserknappen igen.

#### Bemærkninger om lagring af billeder eller videoer

Meddelelsen Please wait for the camera to finish recording. (Vent, indtil kameraet er færdigt med at optage.) vises, mens billeder eller videoer gemmes. Åbn ikke hukommelseskortplads-/stikdækslet, og tag ikke hukommelseskortet ud. Ellers kan du miste data, eller kameraet eller hukommelseskortet kan blive beskadiget.

### Ø Optagelse ved tryk

Når Camera settings (Kameraindstillinger) -> Touch shooting

Grundlæggende optage- og billedvisningsfunktioner

(Optagelse ved berøring) i opsætningsmenuen 🖞 (🛄 32) er indstillet til On (Aktiveret), udløses lukkeren også, når der trykkes på optagelsesskærmen.

Når Touch shooting (Optagelse ved berøring) er indstillet til Off (Skjul) (standardindstilling), låses lysstyrken (eksponering), når der trykkes på optagelsesskærmen.

#### Antal billeder, der kan gemmes

- Det omtrentlige antal billeder, der kan gemmes, kan ses på skærmen under optagelse (Q20).
- Bemærk, at på grund af JPEG-komprimeringen kan det antal billeder, der kan gemmes, variere meget afhængigt af billedindholdet, også selvom der bruges hukommelseskort med den samme kapacitet og samme billedformat. Antallet af billeder, der kan gemmes, kan også variere afhængigt af hukommelseskortets mærke.

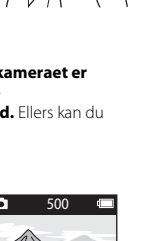

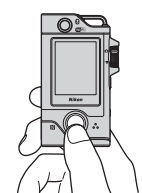

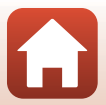

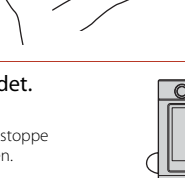

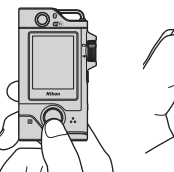

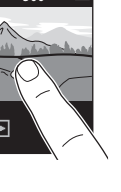

# **Optagelse af en selfie**

Tryk på 🤩 eller 👼 på den normale optagelsesskærm for at skifte til skærmbilledet for objektiv til selfies.

- Tryk på udløserknappen for at tage en selfie
- Tryk på 🤑 eller 🐺 igen for at gå tilbage til normal optagelse.

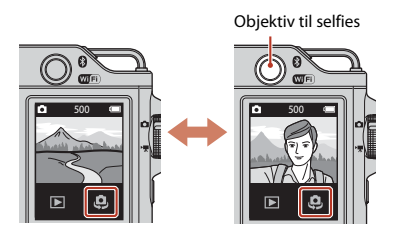

### Ansigtsgenkendelse

- · Objektivet til selfies anvender ansigtsgenkendelse til automatisk at justere lysstyrken (eksponering) i forhold til menneskelige ansigter.
- Kameraets evne til at registrere ansigter afhænger af forskellige faktorer, f.eks. den retning, som ansigterne peger i.
- Kameraet kan ikke registrere ansigter i følgende situationer:
  - Når ansigter er delvist tildækket af solbriller eller skjult på anden vis
  - Når ansigter fylder for meget eller for lidt på billedet

# **Brug af LED-lampen**

Tryk på knappen MENU, og hold den nede i ca. to sekunder, mens kameraet er tændt, for at tænde en LED-lampe, der hjælper ved optagelse i mørke omgivelser osv.

Du slukker lampen ved at trykke på og holde knappen MENU nede.

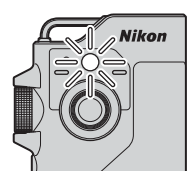

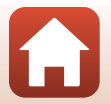

# Visning af billeder

## 1 Tryk på ▶ for at skifte til billedvisningsindstilling.

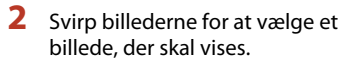

- Du kan afspille en optaget video ved at trykke på knappen .
- Tryk på udløserknappen for at gå tilbage til optageindstilling.
- Du kan skifte til miniaturevisning og få vist flere billeder på skærmen ved at trykke på 
   i fuldskærmsvisning.
  - Træk skærmen lodret for at rulle gennem den.
  - I miniaturevisningsindstilling skal du trykke på et billede for at få det vist i fuldskærmsvisning.
- I fuldskærmsvisning skal du trykke på (4) for at zoome ind på et billede.
  - Tryk på 🔍 🍳 for at justere forstørrelsesgraden.
  - Træk skærmen for at flytte visningsområdet.

Grundlæggende optage- og billedvisningsfunktioner

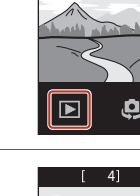

m

•

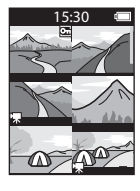

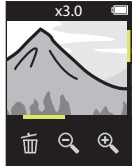

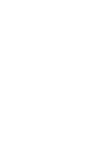

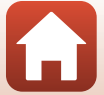

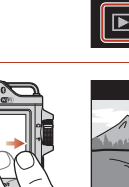

# **Sletning af billeder**

Tryk på f
 for at slette det billede, der vises på skærmen.

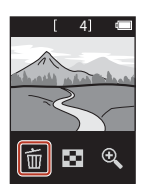

# 2 Tryk på Yes (Ja).

• Slettede billeder kan ikke gendannes.

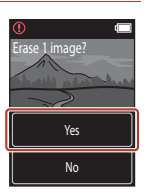

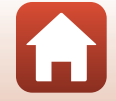

Grundlæggende optage- og billedvisningsfunktioner

# Brug af kameraholder (Medfølger)

Du kan bruge den medfølgende kameraholder til at fastgøre kameraet til skulderremmen på en rygsæk osv.

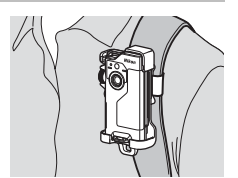

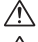

1

A Der er integreret en magnet i kameraholderen.

Kameraet kan ikke oplades, når det sidder i kameraholderen

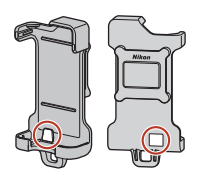

#### Fastgør omhyggeligt kameraholderen til en rygsæk osv.

 Før fastgørelsesremmen gennem remåbningen på kameraholderens bagside. Remmen kan enten føres gennem lodret eller vandret.

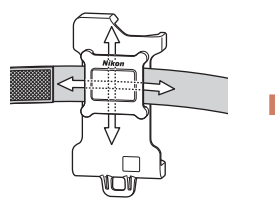

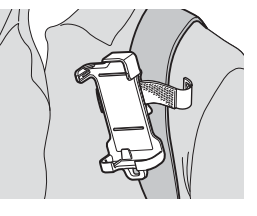

#### 2 Indstil kameraet.

 Indsæt kameraet helt og fast i kameraholderen. Hvis du udsætter det for stærke vibrationer eller stød, kan kameraet gå løs fra kameraholderen.

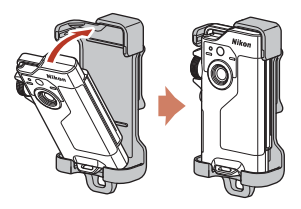

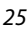

Grundlæggende optage- og billedvisningsfunktioner

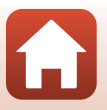

# **3** Tag kameraet ud af holderen, og optag.

Når du tager kameraet ud af holderen, tændes det automatisk.

# 4 Når du er færdig med optagelsen, skal du sætte kameraet i kameraholderen igen.

Når du sætter kameraet tilbage i holderen, slukkes det automatisk.

#### Ruteoptagelse

Ruteoptagelse (<sup>1</sup>) at 2) udføres, mens kameraet er placeret i kameraholderen. Kameraet optager automatisk stillbilleder eller optager videoer inden for en specificeret optageperiode. Brug dette til at optage ændringer i motivet.

# Brug af stativadapteren (ekstraudstyr)

Placering af kameraet i en valgfri stativadapter gør det muligt at bruge monteringstilbehør, f.eks. stativ eller basisadapter.

 Indsæt kameraet helt og fast i stativadapteren. Hvis du udsætter det for stærke vibrationer eller stød, kan kameraet gå løs fra stativadapteren.

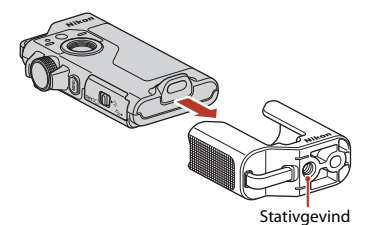

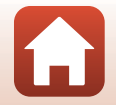

Grundlæggende optage- og billedvisningsfunktioner

# Videoer

| Grundlæggende betjening ved videooptagelse og videoafspilning | 28 |
|---------------------------------------------------------------|----|
| Betjening under videoafspilning                               |    |

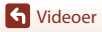

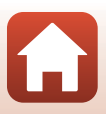

# Grundlæggende betjening ved videooptagelse og videoafspilning

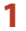

#### Drej programhjulet til 🔭.

 Kontrollér, hvor lang videooptagelsestid der er tilbage, på optagelsesskærmen.

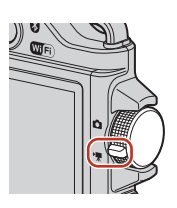

Resterende videooptagelsestid (min:sek)

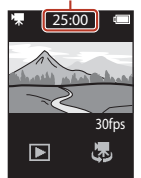

# 2 Tryk på udløserknappen for at starte videooptagelsen.

- Kameraet fokuserer på motivet i midten af billedet.
- Statuslampen lyser rødt under optagelse af video.
- Videobilledstørrelsen er 1920 × 1080 pixels.

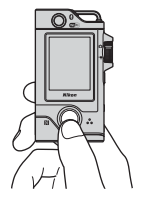

- **3** Tryk på udløserknappen for at stoppe optagelsen.
- Vælg en video i fuldskærmsvisning, og tryk på
   for at afspille den.
  - Tryk på ikonet for indikator for lydstyrke for at justere lydstyrken.

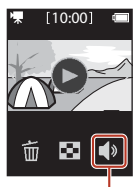

Indikator for lydstyrke

**G** Videoer

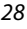

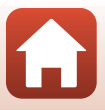

#### Maksimal videooptagelsestid

En videofil kan højst have en størrelse på 4 GB eller en længde på 29 minutter, selvom der er plads på hukommelseskortet til en længere optagelse.

- Den resterende optagelsestid for en enkelt video vises på optageskærmbilledet.
- Optagelsen kan stoppe, før en af de to grænser nås, hvis kameraets temperatur bliver for høj.
- Den faktiske resterende optagelsestid kan variere afhængigt af videoindholdet, motivbevægelse og hukommelseskortets type.
- Til optagelse af video anbefales hukommelseskort med SD-hastighedsklasse 6 eller hurtigere (CC 83). Videooptagelsen kan stoppe uventet, hvis du bruger et hukommelseskort med en lavere hastighedsklasse.

## Kameratemperatur

- Kameraet kan blive varmt, hvis du optager video i længere tid, eller hvis kameraet bruges et varmt sted.
- Hvis kameraet bliver meget varmt indvendigt under videooptagelse, stopper optagelsen automatisk.

Kameraet slukkes, når det har stoppet optagelsen.

Lad kameraet være slukket, indtil de indvendige dele er kølet af.

#### Bemærkninger om optagelse af videoer

#### Bemærkninger om lagring af billeder eller videoer

Meddelelsen Please wait for the camera to finish recording. (Vent, indtil kameraet er færdigt med at optage.) vises, mens billeder eller videoer gemmes. Åbn ikke hukommelseskortplads-/stikdækslet, og tag ikke hukommelseskortet ud. Ellers kan du miste data, eller kameraet eller hukommelseskortet kan blive beskadiget.

#### Bemærkninger om optagede videoer

- Følgende fænomener kan optræde på skærmen under videooptagelse. Disse fænomener gemmes på de optagede videoer.
  - Der kan forekomme striber på billeder i belysning fra lysstofrør, kviksølvdamplamper eller natriumdamplamper.
  - Motiver, der bevæger sig hurtigt fra den ene side af billedet til den anden, f.eks. et tog eller en bil der kører, kan se skæve ud.
  - Hele videobilledet kan blive skævt, når kameraet panoreres.
  - Belysning eller andre lysstærke områder kan efterlade spor, når kameraet bevæges.
- Afhængigt af afstanden til motivet kan der forekomme farvede striber på motiver med et gentaget mønster (f.eks. stof, gitterværk osv.) under optagelse og afspilning af video. Det skyldes interferens mellem motivets mønster og billedsensorens layout. Det er ikke en fejl.

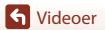

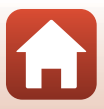

# Betjening under videoafspilning

Du kan udføre følgende funktioner, under videoafspilning.

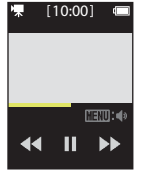

Under billedvisning

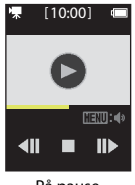

På pause

| Funktion             | Beskrivelse                                                                                                    |                                                                                                    |
|----------------------|----------------------------------------------------------------------------------------------------|----------------------------------------------------------------------------------------------------|
| Lydstyrke            | Tryk på knappen <b>MENU</b> under afspilning, eller når videoen er standset midlertidigt, og vælg lydstyrken.                       |                                                                                                    |
| Tilbage              | Tryk på ◀◀, og hold den nede for at spole tilbage.                                                                                  |                                                                                                    |
| Hurtigt frem         | Tryk på ▶, og hold den nede for at spole fremad.                                                                                    |                                                                                                    |
|                      | Tryk på et billede under afspilning for at sætte på pause.<br>Du kan udføre følgende funktioner, mens afspilningen er sat på pause. |                                                                                                    |
|                      | Genoptag<br>afspilningen                                                                                                    | Tryk på 🕑 for at genoptage afspilning.                                                                                   |
| Stop<br>midlertidigt | Ét billede tilbage                                                                                                    | Tryk på <b>411</b> for at spole ét billede tilbage i videoen. Tryk, og hold den nede for at spole tilbage kontinuerligt. |
|                      | Ét billede frem                                                                                                    | Tryk på <b>III&gt;</b> for at spole ét billede frem i videoen. Tryk, og hold den nede for at spole fremad kontinuerligt. |
|                      | Afslut                                                                                                    | Tryk på 📕 for at vende tilbage til fuldskærmsvisning.                                                                    |

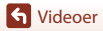

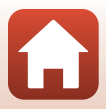

# Brug af menuen

| Sådan bruges menuer  | 32 |
|----------------------|----|
| Fotomenuen           | 34 |
| Videomenuen          |    |
| Opsætningsmenuen     | 41 |
| Billedvisningsmenuen | 54 |

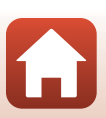

# Sådan bruges menuer

Du kan indstille menuerne nedenfor ved at trykke på knappen MENU (menu).

Fotomenu<sup>1</sup>
 (ruteoptagelse), <u>COME</u> (scene)
 Videomenu<sup>2</sup>

videomenu<sup>-</sup> ରିଡି (intervaloptagelsesvideo), **ଝି** (ruteoptagelse)

- Y Opsætningsmenu<sup>1, 2</sup>
  - Shooting options (Optageindstillinger): White balance (Hvidbalance), Color options (Farveindstillinger), Exposure comp. (Eksponeringskomp.)
  - Still images (Stillbilleder): Aspect ratio (Billedformat)
  - Movie (Video): NTSC/PAL, Movie VR (Video VR), Wind noise reduction (Reduktion af vindstøj)
     Camera settings (Kameraindstillinger): Date and time (Dato og klokkeslæt), Monitor settings (Skærmindstillinger), Sound settings (Lydindstillinger),

Auto off (Auto sluk), Format card (Formater kort),

Touch shooting (Optagelse ved berøring),

Charge by computer (Oplad via computer), Language (Sprog),

Location data (Lokationsdata), Reset all (Nulstil alle),

Conformity marking (Konformitetsmærkning),

Firmware version (Firmwareversion), Network menu (Netværksmenu) • Billedvisningsmenu<sup>3</sup>

- Om (beskyt), 💦 (overførselsreservation)
- <sup>1</sup> Tryk på knappen MENU, når optageskærmbilledet vises i stillbilledindstilling.
- <sup>2</sup> Tryk på knappen MENU, når optageskærmbilledet vises i videoindstilling.
- <sup>3</sup> Tryk på knappen MENU, når billeder vises i fuldskærmsvisning, eller når der er zoomet ind på billeder.

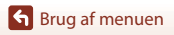

#### Tryk på knappen MENU (menu).

• Menuen på startskærmen vises.

1

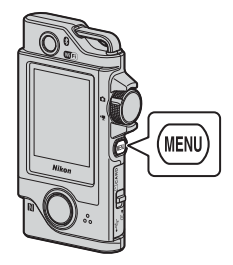

15:30

# 2 Tryk på menuikonet.

- Ď/▶ : Vis optageskærmbilledet.
- D: Vis billedvisningsskærmbilledet.
- ①: Sluk kameraet.

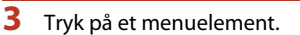

- Du kan trække skærmen lodret for at få vist skjulte menuelementer.
- Visse menupunkter kan ikke indstilles afhængigt af indstillingerne eller kameraets tilstand.

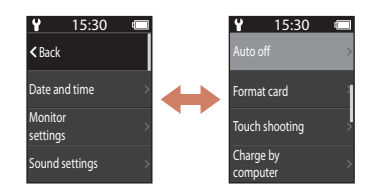

# 4 Tryk på en indstilling.

- · Den valgte indstilling anvendes.
- Luk menuen ved at trykke på knappen MENU eller udløserknappen.

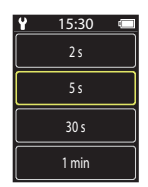

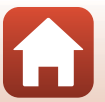

Srug af menuen

## Fotomenuen

## <sup>°</sup>ය Ruteoptagelse

1

Drej programhjulet til 🖸 → Tryk på knappen MENU → Tryk på 🗞

Kameraet optager automatisk stillbilleder eller optager videoer inden for en specificeret optageperiode. Brug dette til at optage ændringer i motivet.

- Tryk for at vælge Still images (Stillbilleder) eller Movie (Video).
  - Still images (Stillbilleder): Optager automatisk 100 stillbilleder inden for en angivet optageperiode.
    - Modvirkning af rystelser (VR) er deaktiveret.
    - Autofokus er deaktiveret. Kameraet optager med fast fokus.
    - Billedstørrelsen er 2 megapixels (1920 × 1440 pixels i 4:3, 1920 × 1080 pixels i **16:9** eller 1440 × 1440 pixels i **1:1**).
  - Movie (Video): Optager automatisk 10 videoer på tre sekunder inden for en specificeret optageperiode og opretter derefter en video, der er ca. 30 sekunder lang.

#### 2 Indstil den samlede optagetid, og tryk på Confirm (Bekræft).

- Tryk på det felt, du vil ændre, og tryk derefter på + for at indstille tiden
- Når der er indstillet til 1 time (3600 sekunder)
  - Still images (Stillbilleder): Optager et stillbillede ca. hvert 36. sekund.
  - Movie (Video): Optager en video ca. hvert 6. minut.

#### 3 Sæt kameraet i kameraholderen ( $\square 25$ ).

- Når kameraet er klart, blinker statuslampen grønt i nogle få sekunder, hvorefter optagelse startes.
- Statuslampen blinker grønt i nogle få sekunder, hver gang lukkeren udløses under ruteoptagelse.
- Når den specificerede optagelsestid er gået, afsluttes optagelse automatisk, og kameraet slukkes
- Tag kameraet ud af kameraholderen, og vælg Spå menuskærmbilledet for at afslutte optagelse, før optagelsestiden forløber, og optage en video.

S Brug af menuen

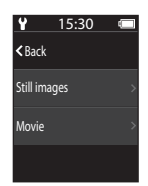

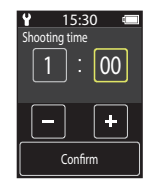

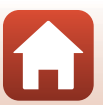

34

#### Betjening under ruteoptagelse

- Du kan standse ruteoptagelse midlertidigt og gå tilbage til normal optagelse ved at tage kameraet ud af kameraholderen.
- Billedstørrelsen for stillbilleder er 2 megapixels (1920 × 1440 pixels i 4:3, 1920 × 1080 pixels i 16:9 eller 1440 × 1440 pixels i 1:1).
- Du kan kontrollere tiden, til ruteoptagelse automatisk afsluttes, på skærmen.
- Du genoptager ruteoptagelse ved at sætte kameraet i kameraholderen igen.

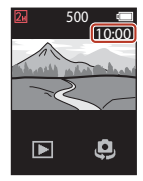

#### Bemærkninger om ruteoptagelse

- Objektivet til selfies kan ikke bruges til ruteoptagelse.
- Brug et tilstrækkeligt opladet batteri for at undgå, at kameraet slukker uventet under optagelsen.

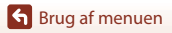

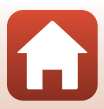

# **Motivprogram**

#### Easy Panorama (Let panorama)

Drej programhjulet til 🗖 → Tryk på knappen MENU → Tryk på → Easy panorama (Let panorama)

Du kan optage panoramabilleder ved bare at vælge det ønskede optageområde og derefter bevæge kameraet.

1 Vælg og tryk på Normal eller Wide (Vidvinkel) som optageområde.

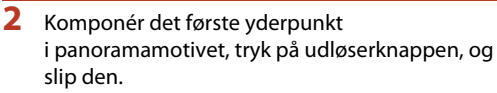

- ★↓ ← → vises for at angive kameraets bevægelsesretning.
- Kameraet fokuserer på midten af billedet.

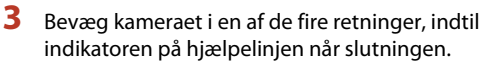

- Optagelsen begynder, når kameraet registrerer den retning, det bevæges i.
- Optagelsen stopper, når kameraet har optaget det angivne optageområde.
- Fokus og eksponering er låst, indtil optagelsen stopper.

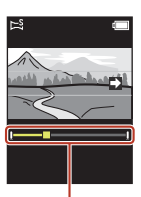

Hjælpelinje

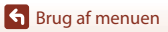

Fotomenuen

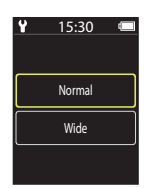

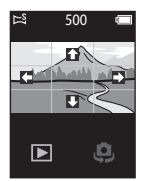

#### Eksempel på kamerabevægelse

- Bevæg kameraet langsomt i en bue i markeringens retning ( + + + +), idet du bruger din krop som akse for rotationen.
- Optagelsen stopper, hvis hjælpelinjen ikke når hen til yderpunktet i løbet af ca. 15 sekunder (når Normal er valgt), eller i løbet af ca. 30 sekunder (når Wide (Vidvinkel) er valgt), efter at optagelsen er startet.

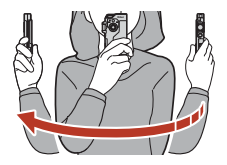

#### Bemærkninger om Let panorama

- Objektivet til selfies kan ikke bruges til optagelse med let panorama.
- Billedområdet på det gemte billede er smallere end det, der ses på skærmen på optagetidspunktet.
- Hvis kameraet bevæges for hurtigt eller rystes for meget, eller hvis motivet er for ensartet (f.eks. mure eller mørke), kan der opstå en fejl.
- Hvis optagelsen stoppes, før kameraet når halvvejs i panoramaområdet, gemmes der ikke et panoramabillede.
- Dette kamera kan muligvis ikke zoome ind på let panorama-billeder, der er taget med et digitalkamera af et andet mærke eller en anden model.

#### Ø Billedstørrelse for Let panorama

• Der er fire forskellige billedstørrelser (i pixels) som beskrevet herunder.

#### Når Normal er indstillet

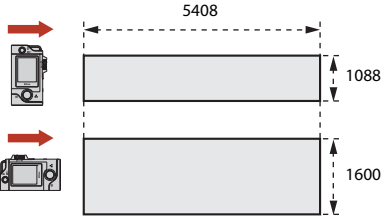

#### Når Wide (Vidvinkel) er indstillet

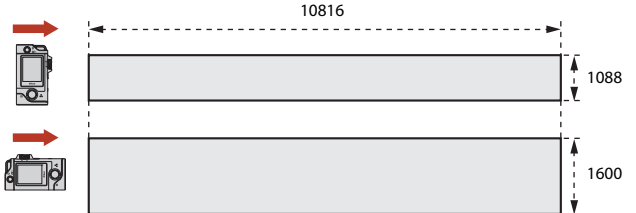

 Hvis mere end halvdelen af panoramaområdet optages, men optagelsen slutter, før den har nået områdets yderpunkt, bliver billedstørrelsen mindre.

Srug af menuen

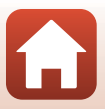

#### Drej programhjulet til 🖸 → Tryk på knappen MENU → Tryk på → HDR

Bruges, når der er meget lyse områder og meget mørke områder på samme billede.

- Kameraet fokuserer på motivet i midten af billedet.
- Når der trykkes på udløserknappen, tager kameraet billeder kontinuerligt og gemmer følgende to billeder.
  - Et i sammensat billede, der ikke er i HDR (højt dynamisk område)
  - Et sammensat HDR-billede, hvor tab af detaljer i højlys eller skygge er minimeret
- Hvis der kun er nok hukommelse til at gemme ét billede, gemmes kun det billede, der blev behandlet på optagetidspunktet, hvor mørke områder på billedet er korrigeret.
- Når der trykkes på udløserknappen, skal du holde kameraet stille, indtil der vises et stillbillede. Når du har taget et billede, må du ikke slukke kameraet, før optageskærmbilledet igen vises på skærmen.
- Billedvinklen (dvs. det område, der kan ses på billedet) på det gemte billede vil være smallere end den, der ses på optageskærmbilledet.
- Under visse optageforhold kan der forekomme m
  ørke skygger omkring lyse motiver og lyse områder omkring m
  ørke motiver.

#### Bemærkninger om HDR

Objektivet til selfies kan ikke bruges til optagelse med HDR.

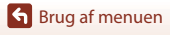

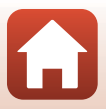

# Videomenuen

### 💿 Intervaloptagelsesvideo

#### Drej programhjulet til 🔭 → Tryk på knappen MENU → Tryk på 🗟

Kameraet kan automatisk tage stillbilleder med et bestemt interval for at oprette intervaloptagelsesvideoer med en længde på ca. 10 sekunder.

 Når Movie (Video) → NTSC/PAL i opsætningsmenuen er indstillet til NTSC, optages 300 billeder. Når der er indstillet til PAL, optages 250 billeder.

| Туре                                               | Intervaltid | Tid krævet til optagelse |                 |
|----------------------------------------------------|-------------|--------------------------|-----------------|
|                                                    |             | NTSC                     | PAL             |
| 2 s (2 sek.) <sup>1</sup><br>(standardindstilling) | 2 sek.      | 10 min.                  | 8 min. 20 sek.  |
| 5 s (5 sek.) <sup>1</sup>                          | 5 sek.      | 25 min.                  | 20 min. 50 sek. |
| 10 s (10 sek.) <sup>1</sup>                        | 10 sek.     | 50 min.                  | 41 min. 40 sek. |
| 30 s (30 sek.) <sup>1</sup>                        | 30 sek.     | 2 t 30 min.              | 2 t 5 min.      |
| Night sky<br>(Nattehimmel) <sup>2</sup>            | 30 sek.     | 2 t 30 min.              | 2 t 5 min.      |

<sup>1</sup> Kameraet fokuserer på motivet i midten af billedet.

<sup>2</sup> Egnet til optagelse af stjernernes bevægelse.

1 Tryk for at vælge en type.

| ¥ | 15:30 |  |
|---|-------|--|
|   | 2 s   |  |
|   | 5 s   |  |
|   | 10 s  |  |
|   | 30 s  |  |

2 Tryk for at vælge om eksponering (lysstyrke) skal tilpasses eller ej (med undtagelse af **Night sky** (Nattehimmel)).

 Hvis AE-L on (AE-L til) vælges, låses funktionen til automatisk eksponering for det første billede og bruges til alle billederne. Når du vil optage en video, hvori lysstyrken ændres drastisk, f.eks. som ved solnedgang, anbefales AE-L off (AE-L fra).

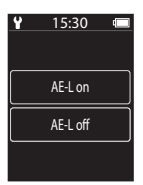

S Brug af menuen

# 3 Stabiliser kameraet, f.eks. med et stativ.

#### 4 Tryk på udløserknappen for at tage det første billede.

- Indstil eksponeringskompensationen (□142), før lukkeren udløses for det første billede. Eksponeringskompensationen kan ikke ændres, efter det første billede er taget. Fokus og farveglød fastlægges, når det første billede tages.
- Lukkeren udløses automatisk ved det andet og de efterfølgende billeder.
- Skærmen slukkes måske, når kameraet ikke tager billeder.
- Optagelsen stopper automatisk, når der er taget 300 eller 250 billeder.
- Tryk på udløserknappen, og vælg Yes (Ja) på det skærmbillede, der vises, hvis du vil stoppe optagelsen, før den ønskede optagelsestid er gået og oprette en intervaloptagelsesvideo.
- Det er ikke muligt at gemme lyd eller stillbilleder.

#### Bemærkninger om intervaloptagelsesvideo

- Objektivet til selfies kan ikke bruges til optagelse af intervaloptagelsesvideo.
- Skift ikke hukommelseskort, før optagelsen er færdig.
- Brug et tilstrækkeligt opladet batteri for at undgå, at kameraet slukker uventet under optagelsen.
- Drej ikke programhjulet til en anden indstilling, før optagelsen er færdig.

# ිද Ruteoptagelse

Drej programhjulet til 🐂 → Tryk på knappen MENU → Tryk på 🗞

Se "🎖 Ruteoptagelse" (🛄 34) for at få flere oplysninger.

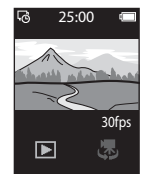

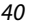

# Opsætningsmenuen

# White Balance (Hvidbalance) (justering af farveglød)

Åbn optagelsesindstillingen  $\rightarrow$  Tryk på knappen MENU  $\rightarrow$  Tryk på  $\Upsilon \rightarrow$  Shooting options (Optageindstillinger)  $\rightarrow$  White balance (Hvidbalance)

Juster hvidbalancen, så den passer til lyskilden eller vejrforholdene, for at få farverne på billederne til at svare til de virkelige farver.

 Brug (>) til at vælge en indstilling, og tryk på bekræftelsesikonet for at anvende indstillingen.

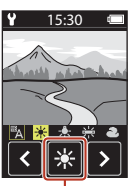

Bekræftelsesikon

| Indstilling             | Beskrivelse                                     |
|-------------------------|-------------------------------------------------|
| A (standardindstilling) | Hvidbalancen justeres automatisk.               |
| *                       | Bruges i direkte sollys.                        |
| *                       | Bruges ved glødelampebelysning.                 |
| 崇                       | Brug under kølig-hvid fluorescerende belysning. |
| 2                       | Bruges i overskyet vejr.                        |

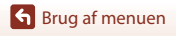

# **Color Options (Farveindstillinger)**

Åbn optagelsesindstillingen  $\rightarrow$  Tryk på knappen MENU  $\rightarrow$  Tryk på  $\Upsilon \rightarrow$  Shooting options (Optageindstillinger)  $\rightarrow$  Color options (Farveindstillinger)

Skift farvetonen på billeder, der skal gemmes.

| Indstilling                       | Beskrivelse                                        |
|-----------------------------------|----------------------------------------------------|
| Standard<br>(standardindstilling) | Brug til billeder, der har naturlig farve.         |
| Vivid (Levende)                   | Brug til at opnå en levende "fotoudskrift"-effekt. |
| Monochrome (Monokrom)             | Gem billeder i sort-hvid.                          |

# Exposure Comp. (Eksponeringskomp.) (justering af lysstyrke)

Åbn optagelsesindstillingen  $\rightarrow$  Tryk på knappen **MENU**  $\rightarrow$  Tryk på  $\Upsilon \rightarrow$  Shooting options (Optageindstillinger)  $\rightarrow$  Exposure comp. (Eksponeringskomp.)

Du kan justere hele billedets lysstyrke.

- Brug + \_ til at vælge en kompensationsværdi, og tryk på M for at anvende indstillingen.
- Vælg en positiv (+) værdi for at gøre billedet lysere eller en negativ (-) værdi for at gøre det mørkere.

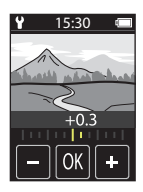

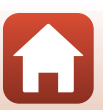

# Aspect Ratio (Billedformat)

Drej programhjulet til  $\square \rightarrow$  Tryk på knappen MENU  $\rightarrow$  Tryk på  $\forall \rightarrow$  Still images (Stillbilleder)  $\rightarrow$  Aspect ratio (Billedformat)

Indstil billedformat for stillbilleder, der skal gemmes (med undtagelse af **Easy panorama** (Let panorama)).

Jo større billedstørrelsen er, jo mindre er antallet af billeder, der kan gemmes.

| Billedformat (vandret:lodret)   | Billedstørrelse | Komprimeringsgrad |
|---------------------------------|-----------------|-------------------|
| 4:3 (12M) (standardindstilling) | 3968 × 2976     | Ca. 1/8           |
| 4:3 (2M)                        | 1920 × 1440     | Ca. 1/8           |
| 16:9 (9M)                       | 3968 × 2232     | Ca. 1/8           |
| 16:9 (2M)                       | 1920 × 1080     | Ca. 1/8           |
| 1:1 (9M)                        | 2976 × 2976     | Ca. 1/8           |
| 1:1 (2M)                        | 1440 × 1440     | Ca. 1/8           |

#### Bemærkninger om billedformat

Billedformatet af objektivet til selfies (kamera 2) er fast ved 4:3. Billedstørrelsen er fast ved 2528 × 1896 pixels, og komprimeringsgraden er fast ved ca. 1/8.

### NTSC/PAL

Drej programhjulet til  $\P \rightarrow$  Tryk på knappen MENU  $\rightarrow$  Tryk på  $\P \rightarrow$  Movie (Video)  $\rightarrow$  NTSC/PAL

Vælg den billedhastighed, der skal bruges til optagelse af video.

| Indstilling | Beskrivelse                                                                                                    |
|-------------|----------------------------------------------------------------------------------------------------|
| NTSC        | Videoer optages med en billedhastighed på 30 bps.<br>Egnet til afspilning på et tv, der bruger NTSC-standarden. |
| PAL         | Videoer optages med en billedhastighed på 25 bps.<br>Egnet til afspilning på et tv, der bruger PAL-standarden.  |

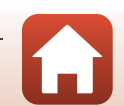

Drej programhjulet til '♥ → Tryk på knappen MENU → Tryk på ♥ → Movie (Video) → Movie VR (Video VR)

Vælg en indstilling for modvirkning af rystelser, der skal bruges til optagelse af videoer.

| Indstilling                                                  | Beskrivelse                                                                                                    |
|--------------------------------------------------------------|----------------------------------------------------------------------------------------------------|
| On (hybrid) (Aktiveret<br>(hybrid))<br>(standardindstilling) | Udfører optisk kompensation for kamerarystelse ved at bruge<br>objektivforskydning VR og udfører samtidigt elektronisk VR vha.<br>billedbehandling. Billedvinklen (dvs. det viste område på billedet)<br>bliver smallere. |
| On (Aktiveret)                                               | Kompenserer for kamerarystelse vha. objektivforskydning VR.                                                                                                    |

#### Bemærkninger om video VR

l visse situationer kan modvirkning af rystelser muligvis ikke eliminere effekten af kamerarystelser fuldstændigt.

#### Wind Noise Reduction (Reduktion af vindstøj)

Drej programhjulet til I → Tryk på knappen IIENU → Tryk på Y → Movie (Video) → Wind noise reduction (Reduktion af vindstøj)

| Indstilling                          | Beskrivelse                                                                                                    |
|--------------------------------------|----------------------------------------------------------------------------------------------------|
| On (Aktiveret)                       | Reducerer støjen fra vind, der passerer forbi mikrofonen under<br>videooptagelse. Andre lyde kan blive svære at høre under<br>afspilning. |
| Off (Skjul)<br>(standardindstilling) | Reduktion af vindstøj er deaktiveret.                                                                                                    |

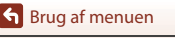

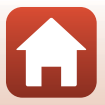

### Date and Time (Dato og klokkeslæt)

Åbn optagelsesindstillingen  $\rightarrow$  Tryk på knappen MENU  $\rightarrow$  Tryk på  $\Upsilon \rightarrow$  Camera settings (Kameraindstillinger)  $\rightarrow$  Date and time (Dato og klokkeslæt)

Indstil kameraets ur.

| Indstilling                                                 | Beskrivelse                                                                                                    |
|-------------------------------------------------------------|----------------------------------------------------------------------------------------------------|
| Sync with smart<br>device<br>(Synkroniser m.<br>smartenhed) | Indstil, om dato og klokkeslæt skal synkroniseres med en smartenhed.                                                                                                    |
| Date and time<br>(Dato og<br>klokkeslæt)                    | <ul> <li>Indstil dato og klokkeslæt, hvis Sync with smart device (Synkroniser m. smartenhed) er indstillet til Off (Skjul).</li> <li>Vælg et felt: Tryk på det felt, du vil ændre.</li> <li>Rediger datoen: Tryk på ←].</li> <li>Anvend indstillengen: Tryk på Confirm (Bekræft).</li> <li>Når datoen er indstillet, vises skærmen til indstilling af klokkeslæt. Indstil ved at bruge samme procedure som for indstilling af datoen.</li> </ul> |
| Date format<br>(Datoformat)                                 | Vælg Y/M/D (Å/M/D), M/D/Y (M/D/Å) eller D/M/Y (D/M/Å).                                                                                                    |

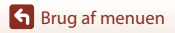

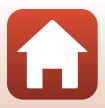

# Monitor Settings (Skærmindstillinger)

Åbn optagelsesindstillingen → Tryk på knappen MENU → Tryk på ¥ → Camera settings (Kameraindstillinger) → Monitor settings (Skærmindstillinger)

| Indstilling                       | Beskrivelse                                                                                                    |  |  |
|-----------------------------------|----------------------------------------------------------------------------------------------------|--|--|
| lmage review<br>(Billedvisning)   | Vælg, om billederne skal vises på skærmen, lige efter de er taget.<br>• Standardindstilling: <b>On (Aktiveret)</b>                                                                                                    |  |  |
| Brightness (Lysstyrke)            | Justér lysstyrken.<br>• Standardindstilling: <b>3</b>                                                                                                    |  |  |
|                                   | Vælg, om der skal vises oplysninger på skærmen <ul> <li>Standardindstilling: Show info (Vis info)</li> </ul>                                                                                                    |  |  |
| Photo info (Fotoinfo)             | * 25:00     * 25:00       * 25:00     *       * 25:00     *       * 25:00     *       * 25:00     *       * 25:00     *       * 25:00     *       * 25:00     *       * 25:00     *       * 25:00     *       * 25:00     *       * 25:00     *       * 25:00     *       * 25:00     *       * 25:00     *       * 25:00     *       * 25:00     *       * 25:00     *       * 25:00     *       * 25:00     *       * 25:00     *       * 25:00     *       * 25:00     *       * 25:00     *       * 25:00     *       * 25:00     *       * 25:00     *       * 25:00     *       * 25:00     *       * 25:00     *       * 25:00     *       * 25:00     *       * 25:00     *       * 25:00     *       * 25:00     *       * 25:00     *       * 25:00     *       * 25:00     *       * 25:00     *       * 25:00     * |  |  |
| Menu background<br>(Menubaggrund) | Indstil menuskærmens baggrundsfarve.<br>• Standardindstilling: <b>Black (Sort)</b>                                                                                                    |  |  |

### Sound Settings (Lydindstillinger)

Åbn optagelsesindstillingen → Tryk på knappen MENU → Tryk på ¥ → Camera settings (Kameraindstillinger) → Sound settings (Lydindstillinger)

Indstil lydstyrken af lyde, der afgives under betjening, når lukker udløses osv. Du kan vælge **High (Høj), Normal** (standardindstilling), **Low (Lav)** eller **Off (Fra)**.

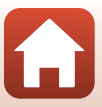

# Auto Off (Auto sluk)

Åbn optagelsesindstillingen → Tryk på knappen MENU → Tryk på ¥ → Camera settings (Kameraindstillinger) → Auto off (Auto sluk)

Du kan indstille den tid, der skal gå, før kameraet slukkes efter optagelse.

 Du kan vælge 2 s (2 sek.), 5 s (5 sek.) (standardindstilling), 30 s (30 sek.), 1 min (1 min.) eller 5 min (5 min.).

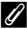

#### Automatisk slukning

Kameraet slukkes, hvis det ikke betjenes (tiden kan ikke ændres).

- På optage-/billedvisningsskærmen (fra kameraet tændes frem til optagelse)/billedvisningsskærm: 1 minut
- Når der vises en menu: 3 minutter
- Når du venter på at tilslutte vha. Connect to smart device (Tilslut til smartenhed): 30 minutter

## Format Card (Formater kort)

Åbn optagelsesindstillingen 🗲 Tryk på knappen MENU 🗲 Tryk på 🆞 🔿 Camera settings (Kameraindstillinger) → Format card (Formater kort)

Brug denne indstilling til at formatere et hukommelseskort.

Ved formatering af hukommelseskort slettes alle data permanent. Slettede data kan ikke gendannes. Sørg for at gemme vigtige billeder på en computer inden formateringen.

Du starter formatering ved at trykke på Format (Formater) på det skærmbillede, der vises.

- Sluk ikke kameraet, og åbn ikke hukommelseskortplads-/stikdækslet under formateringen.
- Denne indstilling kan ikke vælges, mens en trådløs forbindelse er etableret.

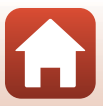

# Touch Shooting (Optagelse ved berøring)

Åbn optagelsesindstillingen  $\rightarrow$  Tryk på knappen MENU  $\rightarrow$  Tryk på  $\Upsilon \rightarrow$  Camera settings (Kameraindstillinger)  $\rightarrow$  Touch shooting (Optagelse ved berøring)

| Indstilling                          | Beskrivelse                                                                                                 |
|--------------------------------------|----------------------------------------------------------------------------------------------------|
| On (Aktiveret)                       | Lukkeren udløses ved tryk på optagelsesskærmen.<br>Udløserknappen kan også bruges til at udløse lukkeren.   |
| Off (Skjul)<br>(standardindstilling) | Optagelse ved tryk er deaktiveret.<br>Når der trykkes på optagelsesskærmen, låses lysstyrken (eksponering). |

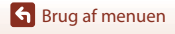

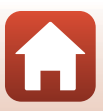

# Charge by Computer (Oplad via computer)

Åbn optagelsesindstillingen  $\rightarrow$  Tryk på knappen MENU  $\rightarrow$  Tryk på  $\Upsilon \rightarrow$  Camera settings (Kameraindstillinger)  $\rightarrow$  Charge by computer (Oplad via computer)

| Indstilling                   | Beskrivelse                                                                                                    |
|-------------------------------|----------------------------------------------------------------------------------------------------|
| Auto<br>(standardindstilling) | <ul> <li>Når kameraet sluttes til en computer, der er tændt (\$\begin{aligned}{3} 56\$), oplades det batteri, der sidder i kameraet, automatisk med strøm fra computeren.</li> <li>Statuslampen (\$\begin{aligned}{3} 3\$) blinker langsomt grønt, mens batteriet oplades. Statuslampen slukkes, når opladningen er færdig.</li> </ul> |
| Off (Skjul)                   | Batteriet i kameraet oplades ikke, når kameraet sluttes til en computer.                                                                                                    |

#### Bemærkninger om opladning med en computer

- Når kameraet sluttes til en computer, tændes det, og opladningen starter.
- Det tager ca. tre timer at oplade et helt afladet batteri. Opladningstiden øges, når der overføres billeder samtidig med, at batteriet oplades.
- Kameraet slukkes automatisk, hvis der ikke er nogen kommunikation med computeren i 30 minutter, efter opladningen af batteriet er færdig.

#### V Når statuslampen blinker hurtigt grønt

Batteriet kan ikke oplades (fejl), måske af en af nedenstående årsager.

- Omgivelsestemperaturen egner sig ikke til opladning. Oplad batteriet indendørs ved en temperatur på mellem 5°C og 35°C.
- USB-kablet er ikke tilsluttet korrekt.
- Batteriet er beskadiget.
- Computeren er i dvaleindstilling og leverer ikke strøm. Aktiver computeren.
- Batteriet kan ikke oplades, fordi computeren ikke kan levere strøm til kameraet på grund af computerens indstillinger eller specifikationer.

#### Language (Sprog)

Åbn optagelsesindstillingen → Tryk på knappen MENU → Tryk på ¥ → Camera settings (Kameraindstillinger) → Language (Sprog)

Vælg et sprog, som kameraets menuer og meddelelser skal vises på.

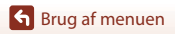

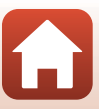

### Location Data (Lokationsdata)

Åbn optagelsesindstillingen  $\rightarrow$  Tryk på knappen MENU  $\rightarrow$  Tryk på  $\Upsilon \rightarrow$  Camera settings (Kameraindstillinger)  $\rightarrow$  Location data (Lokationsdata)

Indstil, om der skal tilføjes oplysninger om optagested til de billeder, du tager.

| Indstilling                                            | Beskrivelse                                                                                                    |
|--------------------------------------------------------|----------------------------------------------------------------------------------------------------|
| Download from smart<br>device (Hent fra<br>smartenhed) | Vælg <b>On (Aktiveret)</b> for at føje oplysninger om optagestedet til<br>dine billeder fra en smartenhed. Aktiver funktionen til oplysninger<br>om optagested i appen SnapBridge. |
| Position                                               | <ul> <li>Få vist de hentede oplysninger om optagested.</li> <li>Oplysningerne opdateres ikke, mens de vises. Udfør <b>Position</b><br/>igen for at opdatere dem.</li> </ul>        |

#### **Reset All (Nulstil alle)**

Åbn optagelsesindstillingen  $\rightarrow$  Tryk på knappen MENU  $\rightarrow$  Tryk på  $\Upsilon \rightarrow$  Camera settings (Kameraindstillinger)  $\rightarrow$  Reset all (Nulstil alle)

Du kan gendanne kameraets standardindstillinger ved at vælge Yes (Ja).

- Network menu (Netværksmenu)-indstillingerne nulstilles også til deres standardværdier.
- Nogle indstillinger, f.eks. Date and time (Dato og klokkeslæt) og Language (Sprog), nulstilles ikke.
- Denne indstilling kan ikke vælges, mens en trådløs forbindelse er etableret.

#### Nulstilling af filnumre

Du kan nulstille filnummereringen til "0001" ved at slette alle de billeder, der er gemt på hukommelseskortet, før du vælger **Reset all (Nulstil alle)**.

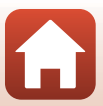

# Conformity Marking (Konformitetsmærkning)

Åbn optagelsesindstillingen  $\rightarrow$  Tryk på knappen MENU  $\rightarrow$  Tryk på  $\Upsilon \rightarrow$  Camera settings (Kameraindstillinger)  $\rightarrow$  Conformity Marking (Konformitetsmærkning)

Vis nogle af de overensstemmelsesmærkninger, som kameraet overholder.

#### **Firmware Version (Firmwareversion)**

Åbn optagelsesindstillingen  $\rightarrow$  Tryk på knappen MENU  $\rightarrow$  Tryk på  $\Upsilon \rightarrow$  Camera settings (Kameraindstillinger)  $\rightarrow$  Firmware version (Firmwareversion)

Få vist kameraets aktuelle firmwareversion.

• Denne indstilling kan ikke vælges, mens en trådløs forbindelse er etableret.

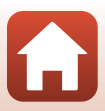

#### Network Menu (Netværksmenu)

Åbn optagelsesindstillingen → Tryk på knappen MENU → Tryk på ¥ → Camera settings (Kameraindstillinger) → Network menu (Netværksmenu)

Konfigurer indstillingerne for trådløst netværk for at slutte en smartenhed til kameraet.

| Indstilling                                                        |                                                     | Beskrivelse                                                                                                    |
|--------------------------------------------------------------------|-----------------------------------------------------|----------------------------------------------------------------------------------------------------|
| Airplane mode (Flytilstand)                                        |                                                     | Vælg On (Aktiveret) for at deaktivere alle trådløse forbindelser.                                                                                                    |
| Connect to smart device<br>(Tilslut til smartenhed)                |                                                     | Vælges ved parring af en smartenhed med kameraet. Denne<br>indstilling kan ikke vælges, mens en trådløs forbindelse er<br>etableret.<br>Se trin 5 i "Opsætning fra smartphone eller tablet" (@12) for at<br>få flere oplysninger. |
| Send pictures while shooting<br>(Send billeder under<br>optagelse) |                                                     | Indstil, om der automatisk skal sendes billeder til en<br>smartenhed.                                                                                                    |
| Wi-Fi                                                              | Network settings<br>(Wi-Fi-forbindelsestype)        | SSID*: Skift SSID. Et SSID kan bestå af 1 til 32 bogstaver og tal.                                                                                                    |
|                                                                    |                                                     | Authentication/encryption (Godkendelse/kryptering):<br>Vælg, om kommunikationen mellem kameraet og den<br>tilsluttede smartenhed skal krypteres.<br>Kommunikationen krypteres ikke, hvis der vælges <b>Open (Åbn)</b> .           |
|                                                                    |                                                     | Password (Adgangskode)*: Indstil adgangskoden. Indstil en<br>adgangskode på 8-36 bogstaver og tal.                                                                                                    |
|                                                                    |                                                     | Channel (Kanal): Vælg den kanal, der skal bruges til trådløse forbindelser.                                                                                                    |
|                                                                    | Current<br>settings<br>(Aktuelle<br>indstillinger)  | Vis de aktuelle indstillinger.                                                                                                    |
| Bluetooth                                                          | Connection<br>(Forbindelse)                         | Vælg <b>Disable (Deaktiver)</b> for at deaktivere<br>Bluetooth-kommunikation.                                                                                                    |
|                                                                    | Paired<br>devices<br>(Parrede<br>enheder)           | Skift den smartenhed, der skal oprettes forbindelse til, eller slet parringen med smartenheden.                                                                                                    |
|                                                                    | Send while<br>off (Send ved<br>tilstanden<br>"Fra") | Indstil, om kameraet må kommunikere med smartenheden, når<br>kameraet er slukket.                                                                                                    |
| Restore default settings<br>(Gendan standardindstill.)             |                                                     | Gendan alle <b>Network menu (Netværksmenu)</b> -indstillinger til<br>deres standardværdier. Denne indstilling kan ikke vælges, mens<br>en trådløs forbindelse er etableret.                                                       |

\* Se "Tekstindtastning på tastaturet" (\$\box\_53\$) for at få oplysninger om indtastning af alfanumeriske tegn.

Srug af menuen

#### Tekstindtastning på tastaturet

- Tryk på - for at vælge tegn, der skal indtastes.
- Tryk på <> for at bevæge markøren.
- Tryk på 🛍 for at slette ét tegn.
- Tryk på 🖌 for at anvende indstillingen.

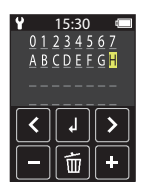

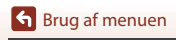

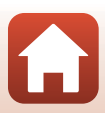

# Billedvisningsmenuen

# O- Beskyt

Åbn billedvisningsskærmbilledet → Vælg et billede → Tryk på knappen MENU → Tryk på O¬¬

Kameraet beskytter valgte billeder mod utilsigtet sletning.

Du deaktiverer beskyttelse ved at få vist et beskyttet billede og trykke på knappen **NENU**, trykke på **Om** og vælge **Yes (Ja)** på det viste skærmbillede.

Bemærk, at formatering af hukommelseskortet sletter alle data permanent, også beskyttede filer (© 47).

# Overfør reservation

Åbn billedvisningsskærmbilledet → Vælg et billede → Tryk på knappen MENU → Tryk på 💦

Inden du overfører billeder til en smartenhed, skal du vælge de billeder i kameraet, du vil overføre.

Vælg Yes (Ja) på den skærm, der vises, for at føje billedet til overførselsreservationslisten.

- Du kan ikke vælge videoer. Hvis du vil overføre videoer til en smartenhed, skal du bruge app'en SnapBridge.
- Bemærk, at når du vælger Camera settings (Kameraindstillinger) → Reset all (Nulstil alle) (□DS0) eller Camera settings (Kameraindstillinger) → Network menu (Netværksmenu) → Restore default settings (Gendan standardindstill.) (□DS2) i opsætningsmenuen, annulleres de overførselsreservationer, du har foretaget.

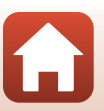

# Overførsel af billeder til en computer (ViewNX-i)

| Installation af ViewNX-i               | 56 |
|----------------------------------------|----|
| Overførsel af billeder til en computer |    |

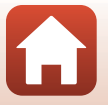

Overførsel af billeder til en computer (ViewNX-i)

# Installation af ViewNX-i

ViewNX-i er gratis software, der giver dig mulighed for at overføre billeder og videoer til en computer med henblik på visning og redigering.

For at installere ViewNX-i skal du downloade den seneste version af

ViewNX-i-installationsprogrammet fra følgende websted og følge vejledningen på skærmen for at gennemføre installationen.

ViewNX-i: http://downloadcenter.nikonimglib.com

Se Nikons websted for dit område for at få oplysninger om systemkrav og andre oplysninger.

# Overførsel af billeder til en computer

#### Find et hukommelseskort med billeder frem.

Du kan bruge metoderne nedenfor til at overføre billeder fra hukommelseskortet til en computer.

- SD-hukommelseskortplads/kortlæser: Sæt hukommelseskortet i computeren eller i en almindelig kortlæser, der er sluttet til computeren.
- Direkte USB-tilslutning: Sluk kameraet, og kontroller, at hukommelseskortet sidder i kameraet. Slut kameraet til computeren med USB-kablet.
   Kameraet tændes automatisk.

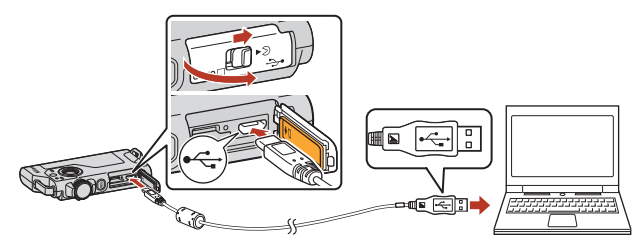

#### Bemærkninger om tilslutning af kameraet til en computer

- Husk at slukke kameraet, før du sætter kabler i eller tager dem ud. Kontroller stikkenes form og retning, og sæt ikke stik skråt i og tag dem ikke skråt ud.
- · Kontrollér, at kameraets batteri er tilstrækkeligt opladet.
- Hvis du har brug for oplysninger om tilslutningsmetoder og efterfølgende betjening, kan du ud over dette dokument se i den dokumentation, der fulgte med computeren.
- Frakobl alle USB-strømforsynede enheder, der er tilsluttet computeren. Hvis du slutter kameraet og andre USB-enheder til en computer på samme tid, kan det medføre fejl på kameraet eller for stor strømforsyning fra computeren, hvilket kan beskadige kameraet eller hukommelseskortet.

#### G Overførsel af billeder til en computer (ViewNX-i)

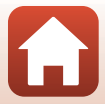
Hvis du bliver bedt om at vælge et program, skal du vælge Nikon Transfer 2.

• Ved brug af Windows 7 Hvis dialogboksen til højre vises, skal du følge trinene nedenfor for at vælge Nikon Transfer 2.

- Klik på Change program (Skift program) under Import pictures and videos (Importér billeder og videoer). En dialogboks til valg af program vises. Vælg Nikon Transfer 2, og klik på OK.
- 2 Dobbeltklik på Nikon Transfer 2-ikonet.
- Ved brug af Windows 10 eller Windows 8.1
   Hvis dialogboksen til højre vises, skal du klikke på dialogboksen og derefter på Import File (Import af fil)/Nikon Transfer 2.

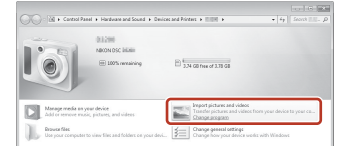

| ×<br>Tap to choose what happens with this device. |                                            |  |
|---------------------------------------------------|--------------------------------------------|--|
|                                                   | +                                          |  |
| 088                                               |                                            |  |
| Choose what to do with this device.               |                                            |  |
| ß                                                 | Import File<br>Nikon Transfer 2            |  |
| Ē                                                 | Open device to view files<br>File Explorer |  |
|                                                   | Import photos and videos<br>Photos         |  |
| 0                                                 | Take no action                             |  |

• Ved brug af Mac OS X

Hvis Nikon Transfer 2 ikke starter automatisk, skal du starte programmet **Image Capture** (Billedtagning), der følger med Mac, mens kameraet og computeren er forbundet og vælge Nikon Transfer 2 som standardprogram, der skal åbnes, når kameraet sluttes til computeren.

Hvis hukommelseskortet indeholder mange billeder, kan det tage et stykke tid, før Nikon Transfer 2 starter. Vent, til Nikon Transfer 2 starter.

#### Bemærkninger om tilslutning af USB-kablet

Der kan opstå problemer med forbindelsen, hvis kameraet sluttes til en computer via en USB-hub.

57

#### Brug af ViewNX-i

Se online-hjælpen for at få flere oplysninger.

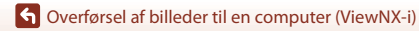

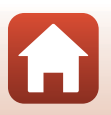

# 2 Klik på Start Transfer (Start overførsel), når Nikon Transfer 2 er startet.

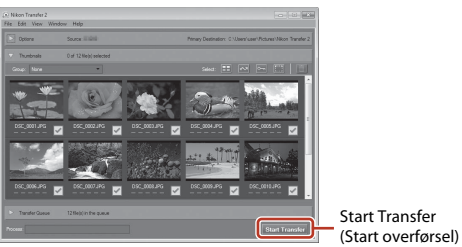

 Billedoverførslen begynder. Når billederne er overført, starter ViewNX-i, og de overførte billeder vises.

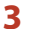

#### Afbryd forbindelsen.

- Hvis du bruger en kortlæser eller en kortport, skal du vælge den relevante mulighed i computerens operativsystem for at skyde den flytbare disk ud, som svarer til hukommelseskortet, og derefter tage hukommelseskortet ud af kortlæseren eller kortporten.
- Hvis kameraet er sluttet til computeren, skal du slukke kameraet og tage USB-kablet ud.

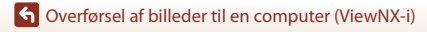

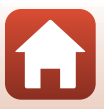

# Tekniske bemærkninger

| Bemærkninger60                                                                |  |  |
|-------------------------------------------------------------------------------|--|--|
| Bemærkninger om trådløse kommunikationsfunktioner61                           |  |  |
| Vedligeholdelse af produktet63                                                |  |  |
| Kameraet63                                                                    |  |  |
| Det integrerede, genopladelige batteri64                                      |  |  |
| Opladningsadapteren66                                                         |  |  |
| Hukommelseskort66                                                             |  |  |
| Rengøring og opbevaring67                                                     |  |  |
| Rengøring efter brug af kameraet67                                            |  |  |
| Rengøring efter brug af kameraet på stranden eller når det er meget snavset67 |  |  |
| Opbevaring68                                                                  |  |  |
| Bemærkninger om kassering af kameraet69                                       |  |  |
| Fejlmeddelelser71                                                             |  |  |
| Fejlfinding                                                                   |  |  |
| Filnavne77                                                                    |  |  |
| Tilbehør                                                                      |  |  |
| Specifikationer                                                               |  |  |
| Anvendelige hukommelseskort83                                                 |  |  |
| Specificerede eksterne, genopladelige batterier83                             |  |  |
| Indeks85                                                                      |  |  |

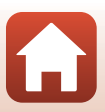

### Bemærkninger

#### Bemærkninger til kunder i Europa

#### ADVARSLER

## DER ER RISIKO FOR, AT BATTERIET EKSPLODERER, HVIS DER ANVENDES EN UKORREKT BATTERITYPE.

#### BORTSKAF BRUGTE BATTERIER I HENHOLD TIL ANVISNINGERNE.

Dette symbol angiver, at elektrisk og elektronisk udstyr skal indleveres separat. Følgende gælder kun for brugere i europæiske lande:

- Dette produkt er beregnet til separat indlevering hos et særligt anlæg for denne slags affald. Smid det ikke ud sammen med husholdningsaffald.
- Separat indlevering og genbrug hjælper med til at bevare naturlige ressourcer og forebygger negative konsekvenser for folkesundhed og miljø, der kan opstå som følge af forkert bortskaffelse.
- Hvis du ønsker yderligere oplysninger, kan du kontakte forhandleren eller de lokale myndigheder, som er ansvarlige for affaldshåndtering.

Dette symbol på batteriet indikerer, at batteriet skal bortskaffes separat. Følgende gælder kun for brugere i europæiske lande:

- Alle batterier, hvad enten de er mærket med dette symbol eller ej, er beregnet til separat indsamling ved et passende indsamlingspunkt. Smid det ikke ud sammen med husholdningsaffald.
- Hvis du ønsker yderligere oplysninger, kan du kontakte forhandleren eller de lokale myndigheder, som er ansvarlige for affaldshåndtering.

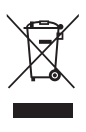

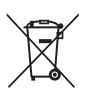

### Bemærkninger om trådløse kommunikationsfunktioner

#### Restriktioner for trådløse enheder

Den trådløse transceiver i dette produkt overholder reglerne for trådløs kommunikation i salgslandet og er ikke beregnet til brug i andre lande (varer købt i EU eller EFTA kan bruges overalt i EU og EFTA). Nikon påtager sig ikke ansvar for brug i andre lande. Brugere, der ikke kender det oprindelige salgsland, bør rådføre sig med det lokale Nikon-servicecenter eller en Nikon-autoriseret servicerepræsentant. Denne begrænsning gælder kun for de trådløse funktioner og ikke anden brug af produktet.

#### Sikkerhed

Selvom en af fordelene ved dette produkt er, at det giver andre mulighed for frit at oprette forbindelse med henblik på trådløs udveksling af data overalt inden for dets rækkevidde, kan følgende ske, hvis sikkerhed ikke er aktiveret:

- Datatyveri: Tredjeparter med ond hensigt kan opfange trådløse transmissioner for at stjæle bruger-id'er, adgangskoder og andre personlige oplysninger.
- Uautoriseret adgang: Uautoriserede brugere kan få adgang til netværket og ændre data eller udføre andre handlinger med ond hensigt. Bemærk: På grund af designet af trådløse netværk kan specialiserede angreb give mulighed for uautoriseret adgang, også selvom sikkerhed er aktiveret. Nikon er ikke er ansvarlig for data- eller informationslækager, der kan opstå under dataoverførsel.
- Søg ikke adgang til andre netværk end dem, du har tilladelse til at bruge, selvom de vises på din smartphone eller tablet. Det kan blive opfattet som uautoriseret adgang. Søg kun adgang til netværk, du har tilladelse til at bruge.

#### Håndtering af personlig information og ansvarsfraskrivelse

- Brugerinformation, som er registreret og konfigureret på produktet, herunder indstillinger for trådløs LAN-forbindelse og andre personlige oplysninger, kan blive udsat for ændringer og tab som følge af betjeningsfejl, statisk elektricitet, uheld, funktionsfejl, reparation eller anden håndtering. Sørg for altid at have særskilte kopier af vigtig information. Nikkon er ikke ansvarlig for direkte eller indirekte skader eller tabt fortjeneste som følge af ændring eller tab af indhold, der ikke kan henføres til Nikon.
- Før du kasserer dette produkt eller overdrager det til en ny ejer, anbefales det at udføre Camera settings (Kameraindstillinger) → Reset all (Nulstil alle) i opsætningsmenuen (□32) for at slette alle brugeroplysninger, der er registreret og konfigureret i produktet, herunder indstillinger for trådløs LAN-forbindelse og andre personlige oplysninger.
- Nikon er ikke ansvarlig for skader som følge af tredjeparters uautoriserede brug af dette produkt, hvis produktet bliver stjålet eller mistes.

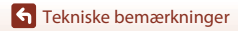

Bemærkninger om trådløse kommunikationsfunktioner

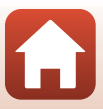

#### Forholdsregler ved eksport eller medbringning af dette produkt til udlandet

Dette produkt er underlagt amerikanske eksportbestemmelser (EAR). Den amerikanske regerings tilladelse er ikke nødvendig ved eksport til andre lande end de følgende, der i skrivende stund er underkastet embargo eller særlige kontroller: Cuba, Iran, Nordkorea, Sudan og Syrien (denne liste kan ændres).

#### Bemærkning til kunder i Europa

#### Overensstemmelseserklæring (Europa)

Hermed erklærer Nikon Corporation, at KeyMission 80 er i overensstemmelse med de grundlæggende krav og andre relevante bestemmelser i direktiv 1999/5/EF. Overensstemmelseserklæringen kan ses på http://imaging.nikon.com/support/pdf/DoC\_KeyMission\_80.pdf.

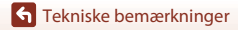

Bemærkninger om trådløse kommunikationsfunktioner

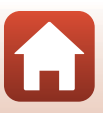

### Vedligeholdelse af produktet

Overhold de forholdsregler, der er beskrevet nedenfor, samt advarslerne i "For din sikkerheds skyld" (
Dviii-x), "<Vigtigt> Bemærkninger om stødsikkerhed, vandtæthed, støvtæthed og kondensdannelse" (
x) og "Bemærkninger om trådløse kommunikationsfunktioner" (
61), når du bruger eller opbevarer enheden.

### Kameraet

### Undgå stød og anden kraftig påvirkning af kameraet

Kameraet vil muligvis ikke fungere korrekt, hvis det udsættes for kraftige stød eller rystelser. Undgå at røre ved eller trykke på objektivet.

#### Opbevar kameraet et tørt sted

Vand, der trænger ind i kameraet, kunne forårsage, at komponenterne ruster, hvilket betyder høje reparationsomkostninger eller uoprettelig beskadigelse.

#### Undgå pludselige temperaturændringer

Pludselige temperaturændringer, f.eks. når du går ind i eller forlader en opvarmet bygning på en kold dag, kan forårsage kondensdannelse inde i enheden. Anbring kameraet i en taske eller i en bæretaske, før det udsættes for pludselige temperaturændringer, så kondens i kameraet undgås.

### Undgå kraftige magnetfelter

Kameraet må ikke bruges eller opbevares i nærheden af udstyr, der genererer kraftig elektromagnetisk stråling eller kraftige magnetfelter. Ellers kan du miste data, eller der kan opstå funktionsfejl på kameraet.

### Ret ikke objektivet mod stærke lyskilder i længere tid

Objektivet må ikke rettes mod solen eller andre stærke lyskilder i længere tid ad gangen under brug eller opbevaring af kameraet. Stærkt lys kan medføre forringelse af billedsensoren eller give en hvid sløret effekt på billeder.

### Sluk kameraet, før du fjerner eller afbryder strømkilden eller tager hukommelseskortet ud

Du må ikke fjerne batteriet, mens kameraet er tændt, eller mens billeder gemmes eller slettes. Pludselig afbrydelse af strømmen kan medføre tab af data eller beskadige hukommelseskortet eller det interne kredsløb.

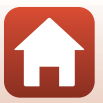

#### Bemærkninger om skærmen

- Skærme (inkl. elektroniske søgere) er konstrueret med meget høj præcision; mindst 99,99% af kameraets pixels er effektive, mens kun 0,01% mangler eller er defekte. Derfor er der ikke tale om en funktionsfejl, og det har ingen indflydelse på de billeder, der tages med denne enhed, hvis der findes nogle få pixels på skærmene, som altid lyser (hvid, rød, blå eller grøn), eller som slet ikke lyser (sort).
- Det kan være svært at se billeder på skærmen i kraftigt lys.
- Tryk ikke hårdt på skærmen. Det kan beskadige skærmen eller medføre funktionsfejl. Hvis skærmen går i stykker, skal du passe på, at du ikke skærer dig på glasset, og undgå at få væsken med flydende krystal fra skærmen på huden, i øjnene eller i munden.

### Det integrerede, genopladelige batteri

### Forholdsregler ved brug

- Brug ikke batteriet, når temperaturen er under –10°C eller over +40°C. Det kan medføre skader eller funktionsfejl.
- Hvis du bemærker noget unormalt, f.eks. kraftig varme, røg eller en usædvanlig lugt fra batteriet, skal du straks stoppe brugen og kontakte forhandleren eller en Nikon-autoriseret servicerepræsentant.

### **Opladning af batteriet**

Der er integreret et genopladeligt Li-ion-batteri i dette kamera. Oplad batteriet med opladningsadapteren før brug af kameraet, fordi batteriet ikke er fuldt opladet på købstidspunktet (@10).

- Oplad batteriet indendørs ved en temperatur på mellem 5°C og 35°C før brug.
- En høj kameratemperatur kan forhindre, at batteriet oplades korrekt eller fuldstændigt, og det kan forringe batteriets ydeevne.
- Bemærk, at kameraet kan blive varmt efter brug. Vent med at oplade batteriet, til kameraet er afkølet.
- Batteriet oplades ikke ved temperaturer af det indbyggede batteri, som ligger under 0°C eller over 60°C.
- Hvis temperaturen af det integrerede batteri ligger i området 45°C til 60°C, kan genopladningskapaciteten blive reduceret.
- Fortsæt ikke opladningen, når batteriet er fuldt opladet. Det vil reducere batteriets ydeevne.
- Kameraets temperatur kan stige under opladningen. Dette er imidlertid ikke en funktionsfejl.

### Oplad batteriet tilstrækkeligt i koldt vejr

Når det er koldt, nedsættes batteriernes kapacitet. Afkøl ikke kameraet ved lave temperaturer. Et kamera, hvis batteri blev opbrugt i kolde omgivelser, kan muligvis ikke tændes. Placér kameraet på et varmt sted. Når et koldt batteri bliver varmt, kan det genvinde en del af sin ydeevne.

### Opladning af et kamera med opbrugt batteri

Tænding eller slukning af et kamera, der har et opbrugt batteri, kan føre til reduceret batteribrugstid for det integrerede batteri. Oplad et kamera med opbrugt batteriladning før brug.

### **Opbevaring af batteriet**

- Oplad batteriet mindst én gang hver sjette måned, og aflad det helt, inden det gemmes væk igen.
- Opbevar kameraet på et køligt sted. Batteriet skal opbevares tørt. Batteriet må ikke udsættes for varme eller meget kolde omgivelser.

### Batteribrugstid og udskiftning af genopladeligt batteri

Hvis et helt opladet batteri hurtigt mister sin kapacitet, når det bruges i stuetemperatur, skal det udskiftes. Kontakt din Nikon-autoriserede servicerepræsentant for at få det udskiftet med et nyt, genopladeligt batteri (mod betaling). Du kan ikke selv udskifte det genopladelige batteri.

### Genanvendelse

Se "Genanvendelse af brugte batterier" (CC 70) for at få flere oplysninger.

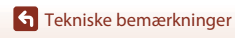

### Opladningsadapteren

- Opladningsadapteren EH-73P må kun bruges til kompatible enheder. Den må ikke bruges til enheder af et andet mærke eller en anden model.
- Brug ikke et andet USB-kabel end UC-E21. Brug af et andet USB-kabel end UC-E21 kan resultere i overophedning, brand eller elektrisk stød.
- Brug under ingen omstændigheder en anden model lysnetadapter end opladningsadapteren EH-73P, og brug ikke en USB-lysnetadapter eller en batterioplader til en mobiltelefon, som kan købes i almindelig handel. Hvis denne sikkerhedsanvisning ikke følges, kan det medføre overophedning eller beskadigelse af kameraet.
- EH-73P er kompatibel med stikkontakter med vekselstrøm 100-240 V, 50/60 Hz. Ved brug i andre lande skal du bruge en almindelig stikadapter efter behov. Kontakt dit rejsebureau for at få yderligere oplysninger om stikadaptere.

### Hukommelseskort

#### Forholdsregler ved brug

- Brug kun microSD-/microSDHC-/microSDXC-hukommelseskort (🛄 83).
- Sørg for at overholde forholdsreglerne i den dokumentation, der fulgte med hukommelseskortet.
- Sæt ikke mærkater eller klistermærker på hukommelseskort.

#### Formatering

- Du må ikke formatere hukommelseskortet med en computer.
- Første gang du sætter et hukommelseskort, der har været brugt i en anden enhed, i dette kamera, skal du formatere det med dette kamera. Vi anbefaler formatering af nye hukommelseskort med dette kamera, før du bruger dem sammen med kameraet.
- Bemærk, at formatering af et hukommelseskort sletter alle billeder og andre data på hukommelseskortet permanent. Sørg for at oprette kopier af billeder, du vil gemme, før du formaterer hukommelseskortet.
- Hvis meddelelsen Card is not formatted. Format card? (Kortet er ikke formateret.
   Formater kort?) vises, når kameraet tændes, skal hukommelseskortet formateres. Tryk på No (Nej), hvis der er data, du ikke vil slette. Kopiér de nødvendige data til en computer eller et andet medie. Tryk på Yes (Ja), hvis du vil formatere hukommelseskortet. Bekræftelsesdialogboksen vises. Følg anvisningerne på skærmen for at fuldføre handlingen.
- Udfør ikke følgende handlinger under formatering, mens data skrives til eller slettes fra hukommelseskortet eller under overførsel af data til en computer. Hvis denne sikkerhedsanvisning ikke følges, kan du miste data, eller kameraet eller hukommelseskortet kan blive beskadiget:
  - Åbn hukommelseskortplads-/stikdækslet for at fjerne eller isætte hukommelseskortet.
  - Sluk kameraet.
  - Frakobl lysnetadapteren.

### Rengøring og opbevaring

### Rengøring efter brug af kameraet

Brug en pustebørste til at fjerne evt. støv eller fnug, som sidder fast på objektiver, skærm eller kamerahus. Du fjerner fingeraftryk eller andre pletter, der ikke kan fjernes med en pustebørste, ved forsigtigt at aftørre delene med en blød, tør klud. Hvis du aftørrer med for stort tryk eller med en grov klud, kan det beskadige kameraet eller forårsage en fejlfunktion.

### Rengøring efter brug af kameraet på stranden eller når det er meget snavset

Følg nedenstående procedure til at skylle kameraet med ferskvand inden for 60 minutter efter at have brugt det på stranden, eller når kameraet er meget snavset.

1. Hold hukommelseskortplads-/stikdækslet lukket, og vask kameraet med ferskvand.

Nedsænk kameraet i en flad skål fyldt med ferskvand i 10 minutter.

 Nedsænk kameraet i ferskvand, og ryst det tilstrækkeligt i vandet til at fjerne evt. fremmedlegemer fra det.

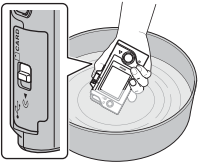

- Når kameraet er nedsænket i vandet, kan der trænge nogle få luftbobler ud fra kameraets vandaftapningshuller, f.eks. åbninger i mikrofonen eller i højttalere. Dette er ikke en funktionsfejl.
- 2. Aftør vanddråber med en blød klud, og lad kameraet tørre på et godt udluftet sted i skyggen.
  - Placér kameraet på en tør klud for at tørre det.
  - Tør ikke kameraet med varm luft fra en hårtørrer eller tøjtørrer.
- 3. Når du har kontrolleret, at der ikke er vanddråber på kameraet, skal du åbne hukommelseskortplads-/stikdækslet og bruge en blød, tør klud til forsigtigt at aftørre evt. vand eller sand, som stadig findes på den vandtætte pakning eller inden i kameraet.
  - Hvis dækslet lukkes, mens indersiden er våd, kan det føre til kondens eller funktionsfejl.

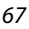

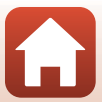

### Opbevaring

Hvis du ikke har i sinde at bruge kameraet i en længere periode, skal du undgå at opbevare kameraet på nogen af følgende typer placeringer:

- Steder med dårlig ventilation, eller hvor luftfugtigheden kan komme op over 60%
- Ved temperaturer over 45°C eller under –10°C
- I nærheden af udstyr, som genererer kraftige elektromagnetiske felter, f.eks. et tv eller en radio

Du kan forebygge mug ved at tage kameraet ud fra dets opbevaringssted mindst én gang om måneden og tænde det og udløse lukkeren et par gange, før du lægger kameraet væk igen.

Se "Opbevaring af batteriet" (\$\$\begin{bmatrix}65\$) under "Det integrerede, genopladelige batteri" i "Vedligeholdelse af produktet", og følg forholdsreglerne.

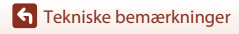

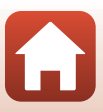

### Bemærkninger om kassering af kameraet

Når du kasserer et kamera med et integreret genopladeligt batteri, skal du læse "Bortskaffelse af datalagringsudstyr" (Ŵvii), slette data på datalagringsenheder og derefter følge procedurerne i "Udtagning af batteriet (Ved bortskaffelse af kameraet)" (Ŵ70) for at tage det genopladelige batteri ud.

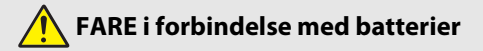

#### Håndtér ikke genopladelige batterier forkert.

Manglende overholdelse af følgende anvisninger kan medføre lækage i, overophedning af, brud på eller brand i de genopladelige batterier:

- Udsæt ikke de genopladelige batterier for åben ild eller overdreven varme.
- Må ikke skilles ad.
- Kortslut ikke polerne ved at lade dem berøre halskæder, hårnåle eller andre metalgenstande.
- Udsæt aldrig batterier for kraftige, fysiske stød.
- Hvis væske fra det genopladelige batteri kommer i kontakt med øjnene, skal du skylle med rigelige mængder rent vand og øjeblikkeligt søge lægehjælp. Hvis du forhaler forholdsreglerne, kan det medføre øjenskader.

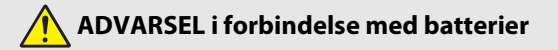

- Opbevar genopladelige batterier utilgængeligt for børn. Hvis et barn sluger et genopladeligt batteri, skal du øjeblikkeligt søge lægehjælp.
- Dette produkt må ikke nedsænkes i vand eller udsættes for regn. Manglende overholdelse af denne anvisning kan medføre brand eller funktionsfejl ved produktet. Tør med det samme produktet af med et håndklæde eller lignende klæde, hvis det bliver vådt.
- Før bortskaffelse skal du isolere polerne på det genopladelige batteri med tape. Det kan medføre overophedning af, brud på eller brand i polerne, hvis metalgenstande rører ved dem. Genbrug eller bortskaf genopladelige batterier i henhold til lokale bestemmelser.
- Hvis væske fra et genopladeligt batteri kommer i kontakt med en persons hud eller tøj, skal du øjeblikkeligt skylle det pågældende område med rigelige mængder vand. Manglende overholdelse af denne anvisning kan medføre hudirritation.

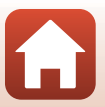

### Udtagning af batteriet (Ved bortskaffelse af kameraet)

#### 1. Sluk kameraet.

- Hvis der er tilsluttet et USB-kabel, skal du frakoble det.
- Hvis der er isat et hukommelseskort, skal du tage det ud.
- Fjern de fire skruer med en stjerneskruetrækker, og åbn derefter hukommelseskortplads-/ stikdækslet.

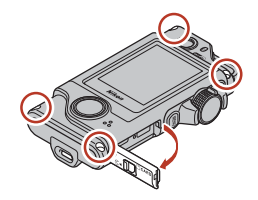

 Brug fingrene, som vist i figuren, til at tage dækslet af.

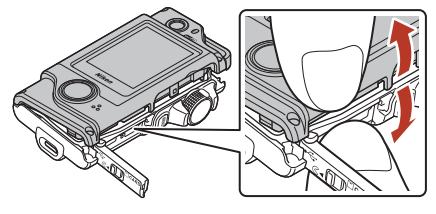

4. Tag batteriet ud, og hold derefter i stikket, og træk det opad.

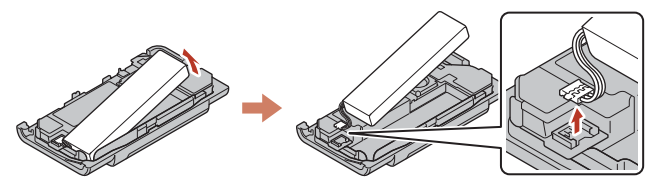

#### Genanvendelse af brugte batterier

Udskift batteriet, når det ikke længere kan oplades. Brugte batterier er en værdifuld ressource. De skal genbruges i henhold til dansk lovgivning.

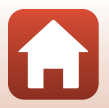

### Fejlmeddelelser

Se i tabellen nedenfor, hvis der vises en fejlmeddelelse.

| Skærmvisning                                                                                                    | Årsag/løsning                                                                                                    | m     |
|----------------------------------------------------------------------------------------------------|----------------------------------------------------------------------------------------------------|-------|
| Battery temperature is<br>elevated. The camera will<br>turn off.<br>(Batteritemperaturen er<br>for høj. Kameraet slukkes.) | Kamaraat elukkas automatisk Vaat til kamaraat allas                                                                                                    |       |
| The camera will turn<br>off to prevent<br>overheating.<br>(Kameraet slukkes for<br>at undgå<br>overophedning.)             | batteriet er kølet af, før du bruger kameraet igen.                                                                                                    | -     |
| This card cannot be used.<br>(Dette kort kan ikke bruges.)                                                                 | Der opstod en fejl under læsningen af hukommelseskortet.<br>• Brug et godkendt hukommelseskort.                                                                                                    | 0.93  |
| This card cannot be read.<br>(Kortet kan ikke læses.)                                                                      | <ul><li>Kontroller, at stikkene er rene.</li><li>Kontroller, at hukommelseskortet er isat korrekt.</li></ul>                                                                                                    | 9,05  |
| Card is not formatted.<br>Format card? (Kortet er<br>ikke formateret.<br>Formater kort?)                                   | Hukommelseskortet er ikke formateret til brug i dette kamera.<br>Ved formatering slettes alle de data, der er gemt på<br>hukommelseskortet. Hvis du har brug for at gemme kopier<br>af billeder, skal du trykke på <b>No (Nej)</b> og derefter gemme<br>kopierne på en computer eller et andet medie. Tryk på <b>Yes</b><br>( <b>Ja</b> ), og følg anvisningerne på skærmen til at formatere<br>hukommelseskortet. | 9, 66 |
| Out of memory.<br>(Mangler hukommelse.)                                                                                    | Slet billeder, eller isæt et nyt hukommelseskort.                                                                                                    | 9, 24 |
| Image cannot be                                                                                                    | Der opstod en fejl under lagring af billedet.<br>Isæt et nyt hukommelseskort, eller formater<br>hukommelseskortet.                                                                                                    | 9, 47 |
| ikke gemmes.)                                                                                                    | Kameraet er løbet tør for filnumre.<br>Isæt et nyt hukommelseskort, eller formater<br>hukommelseskortet.                                                                                                    | 9, 47 |
| Cannot record movie.<br>(Kan ikke optage video.)                                                                           | Der opstod en timeout-fejl under lagring af videoen på<br>hukommelseskortet.<br>Vælg et hukommelseskort med en højere skrivehastighed.                                                                                                    | 83    |
| Save previously<br>recorded data as a<br>time-lapse movie?<br>(Gem tidligere<br>optagne data som en<br>time-lapse-video?)  | Kameraet slukkede under ruteoptagelse eller optagelse af<br>en intervaloptagelsesvideo.<br>• Vælg <b>Yes (Ja)</b> for at oprette en video med de optagede data.<br>• Vælg <b>No (Nej)</b> for at slette de ukomplette data.                                                                                                    | -     |
| Memory contains no<br>images. (Hukommelsen<br>indeholder ingen billeder.)                                                  | lsæt et hukommelseskort med billeder.                                                                                                    | 9     |

Tekniske bemærkninger

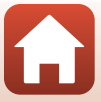

| Skærmvisning                                                                       | Årsag/løsning                                                                                                    | Ĥ  |
|------------------------------------------------------------------------------------|----------------------------------------------------------------------------------------------------|----|
| File contains no image<br>data. (Filen indeholder<br>ingen billeddata.)            | Filen er ikke oprettet eller redigeret med dette kamera.<br>Filen kan ikke vises på dette kamera.<br>Vis filen på en computer eller den enhed, der blev brugt til<br>at oprette eller redigere filen.                                                                                                    | -  |
| This image cannot be<br>deleted. (Dette billede<br>kan ikke slettes.)              | Billedet er beskyttet.<br>Slå beskyttelsen fra.                                                                                                    | 54 |
| Turn the camera off<br>and then on again.<br>(Sluk kameraet, og<br>tænd det igen.) | Sluk kameraet, og tænd det igen. Hvis problemet ikke er<br>løst, skal du trykke på nulstillingsknappen (🕮 2) med en<br>genstand med en skarp spids.<br>Kontakt forhandleren eller en Nikon-autoriseret<br>servicerepræsentant, hvis fejlen fortsætter.                                                                         | 73 |
| System error<br>(Systemfejl)                                                       | Der er opstået en fejl i kameraets interne<br>kredsløbskomponenter.<br>Sluk kameraet, og tænd det igen. Hvis problemet ikke er<br>løst, skal du trykke på nulstillingsknappen ([]]2) med en<br>genstand med en skarp spids.<br>Kontakt forhandleren eller en Nikon-autoriseret<br>servicerepræsentant, hvis fejlen fortsætter. | 73 |

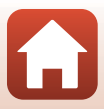

### Fejlfinding

Hvis kameraet ikke virker som forventet, skal du kontrollere nedenstående liste over almindelige problemer, før du kontakter en forhandler eller en Nikon-autoriseret servicerepræsentant.

#### Problemer med strøm, visning, indstillinger

| Problem                                             | Årsag/løsning                                                                                                    |                    |
|-----------------------------------------------------|----------------------------------------------------------------------------------------------------|--------------------|
| Kameraet er tændt,<br>men reagerer ikke.            | <ul> <li>Afvent, at optagelsen slutter.</li> <li>Hvis problemet varer ved, skal du slukke kameraet.<br/>Hvis kameraet ikke slukkes, skal du trykke på<br/>nulstillingsknappen (<sup>1</sup>) med et objekt med en skarp spids.<br/>Bemærk, at selvom du mister data, der aktuelt er ved at blive<br/>optaget, påvirkes allerede optagne data ikke ved fjernelse eller<br/>frakobling af strømkilden.</li> </ul> | -                  |
| Kameraet kan ikke<br>tændes. Batteriet er brugt op. |                                                                                                    | 10, 64             |
| Kameraet slukker<br>uden varsel.                    | <ul> <li>Kameraet slukkes automatisk for at spare strøm (funktionen<br/>autoslukning).</li> <li>Kameraet og batteriet fungerer måske ikke normalt ved lave<br/>temperaturer.</li> <li>Kameraets indvendige dele er blevet varme. Lad kameraet<br/>være slukket, indtil de indvendige dele er kølet af, og prøv<br/>derefter at tænde det igen.</li> </ul>                                                       | 20<br>64<br>-      |
| Der vises ikke noget<br>på skærmen.                 | <ul> <li>Kameraet er slukket.</li> <li>Batteriet er brugt op.</li> <li>Kameraet er sluttet til en computer.</li> <li>Optagelse af en intervaloptagelsesvideo er i gang.</li> </ul>                                                                                                    | 20<br>20<br>-<br>- |
| Kameraet bliver<br>varmt.                           | Kameraet kan blive varmt, hvis det bruges i længere tid til f.eks. at<br>optage video, eller hvis det bruges et varmt sted. Dette er ikke en<br>fejl.                                                                                                    | -                  |

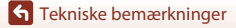

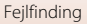

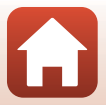

| Problem                                                                                                    | Årsag/løsning                                                                                                    | m                           |
|----------------------------------------------------------------------------------------------------|----------------------------------------------------------------------------------------------------|-----------------------------|
| Batteriet i kameraet<br>kan ikke oplades.                                                                                           | <ul> <li>Kontroller alle tilslutninger.</li> <li>Hvis kameraet ikke oplades, når det er tilsluttet en computer,<br/>kan det skyldes nedenstående årsager.</li> <li>Off (Skjul) er valgt for Camera settings<br/>(Kameraindstillinger) → Charge by computer (Oplad<br/>via computer) i opsætningsmenuen.</li> <li>Opladningen af batteriet stopper, hvis kameraet slukkes.</li> <li>Batteriet kan ikke oplades, hvis kameraets sprog, dato og<br/>klokkeslættet blev nulstillet, efter at der ikke var mere strøm<br/>på det integrerede, genopladelige batteriet.</li> <li>Batteriopladningen kan stoppe, hvis computeren skifter til<br/>dvaleindstilling.</li> <li>Batteriet kan nuligvis ikke lades op afhængigt af<br/>computerens specifikationer, indstillinger og status.</li> </ul> | 10<br>32,49<br>-<br>11<br>- |
| Skærmen er svær at<br>se.                                                                                                    | <ul> <li>Det omgivende område er for lyst.</li> <li>Find et mørkere sted.</li> <li>Juster skærmens lysstyrke.</li> <li>Skift skærmens baggrundsfarve.</li> </ul>                                                                                                    | -<br>46<br>46               |
| © blinker på<br>skærmen.<br>Dato og klokkeslæt<br>for optagelse er<br>ikke korrekt.                                                 | <ul> <li>Hvis kameraets ur ikke er blevet indstillet, blinker ⊙ på<br/>optageskærmbilledet. Billeder og film, der er gemt, før uret<br/>blev indstillet, har henholdsvis datoen "00/00/0000 00:00" og<br/>"01/01/2016 00:00". Indstil korrekt dato og klokkeslæt under<br/>Camera settings (Kameraindstillinger) → Date and time<br/>(Dato og klokkeslæt) i opsætningsmenuen.</li> <li>Kameraets ur er ikke så præcist som almindelige ure.<br/>Sammenlign jævnligt kameraurets klokkeslæt med et mere<br/>præcist ur, og indstil uret efter behov.</li> </ul>                                                                                                    | 5, 45                       |
| Der vises ingen<br>oplysningerne på<br>skærmen.                                                                                     | Camera settings (Kameraindstillinger) → Monitor settings<br>(Skærmindstillinger) → Photo info (Fotoinfo) i<br>opsætningsmenuen er indstillet til <b>Hide info (Skjul info)</b> .                                                                                                    |                             |
| Skærmbilledet til<br>indstilling af dato<br>og klokkeslæt vises,<br>når kameraet<br>tændes.<br>Kameraindstillingerne<br>nulstilles. | Det integrerede, genopladelige batteri er brugt op. Alle<br>indstillinger blev gendannet til deres standardværdier. Konfigurer<br>kameraindstillingerne igen.                                                                                                    | _                           |

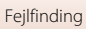

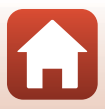

### Problemer med optagelse

| Problem                                                                                                    | Årsag/løsning                                                                                                    |                        |
|----------------------------------------------------------------------------------------------------|----------------------------------------------------------------------------------------------------|------------------------|
| Kan ikke skifte til<br>optageindstilling.                                                                                                    | Frakobl USB-kablet.                                                                                                    | 56                     |
| Kan ikke tage<br>billeder eller<br>optage videoer.                                                                                                    | <ul> <li>Tryk på udløserknappen, hvis kameraet er i<br/>billedvisningsindstilling.</li> <li>Tryk på knappen <b>MENU</b>, hvis der vises menuer.</li> <li>Batteriet er brugt op.</li> <li>Isæt et hukommelseskort med tilstrækkelig ledig plads.</li> </ul> | 2, 23<br>33<br>10<br>9 |
| Kameraet kan ikke<br>fokusere.                                                                                                    | <ul> <li>Motivet er for tæt på.</li> <li>Sluk kameraet, og tænd det igen.</li> </ul>                                                                                                    | -                      |
| Der vises farvede<br>striber på skærmen<br>under optagelse.                                                                                                    | Der kan forekomme farvede striber under optagelse af motiver<br>med et gentaget mønster (f.eks. persienner). Det er ikke en fejl.<br>De farvede striber ses ikke på de optagede billeder eller videoer.                                                    | -                      |
| <ul> <li>Hvis Movie VR (Video VR) er indstillet til On (Aktiveret)<br/>under optagelse af film, skal du ændre det til On (hybrid)<br/>(Aktiveret (hybrid)).</li> <li>Modvirkelse af rystelser eller autofokus virker muligvis ikke<br/>korrekt ved uventede rystelser fra omgivelserne, f.eks. vind, selv<br/>hvis kameraet er stabiliseret med et stativ eller lignende.</li> <li>Modvirkelse af rystelser eller autofokus virker muligvis ikke<br/>korrekt, hvis f.eks. kameraets retning ændres betydeligt under<br/>panorering.</li> </ul> | 44<br>-<br>-                                                                                                    |                        |
| Billeder af motiver i<br>bevægelse eller<br>billeder, der er<br>taget under<br>bevægelse, er<br>skæve eller delvist<br>forvrængede.                                                                                                    | Dette er effekten af den rullende lukker, der kan forekomme, når<br>en elektronisk CMOS-lukker anvendes til optagelse. Optagelse<br>med <b>4:3 (2M), 16:9 (2M)</b> eller <b>1:1 (2M)</b> reducerer denne effekt.                                           | 43                     |
| Billeder ser<br>udtværede ud.                                                                                                    | Objektiverne ser snavsede ud. Rengør objektiverne.                                                                                                    | 67                     |
| Farver er unaturlige.                                                                                                    | Hvidbalancen er ikke justeret korrekt.                                                                                                    | 41                     |
| Tilfældigt spredte lyse<br>pixels ("støj") på<br>billedet. ISO-følsomheden er for høj.                                                                                                    |                                                                                                    | -                      |
| Billeder er for<br>mørke.                                                                                                    | <ul> <li>Juster eksponeringskompensationen.</li> <li>Motivet er i modlys. Prøv at bruge HDR.</li> </ul>                                                                                                    | 42<br>38               |
| Billeder er for lyse.                                                                                                    | <ul><li>Juster eksponeringskompensationen.</li><li>Prøv at bruge HDR.</li></ul>                                                                                                    | 42<br>38               |

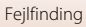

| Problem                                                                                             | Årsag/løsning                                                                                                    |                           |
|----------------------------------------------------------------------------------------------------|----------------------------------------------------------------------------------------------------|---------------------------|
| Det tager tid at<br>gemme billeder.                                                                 | I følgende situationer kan det tage længere tid at gemme billeder:<br>• Når funktionen til støjreduktion er aktiveret<br>• Når der tages billeder med brug af følgende funktioner.<br>- 🗞 (ruteoptagelse)<br>- Easy panorama (Let panorama)<br>- HDR<br>- 🐼 (intervaloptagelsesvideo)                                                                           | -<br>34<br>36<br>38<br>39 |
| Et ringformet bælte<br>eller en<br>regnbuefarvet<br>stribe vises på<br>skærmen eller<br>billederne. | Timet bælte<br>farvet<br>ses på<br>n eller<br>e.<br>Når der fotograferes i modlys, eller når en meget kraftig lyskilde<br>(f.eks. sollys) skinner ind i objektivet, kan der forekomme et<br>ringformet bælte eller en regnbuefarvet stribe (ghosting).<br>Flyt lyskilden, eller komponer billedet, så lyskilden ikke skinner ind<br>i objektivet, og prøv igen. |                           |
| Kan ikke vælge en<br>indstilling/valgt<br>indstilling<br>deaktiveres.                               | <ul> <li>Afhængigt af indstillingerne kan visse menupunkter ikke<br/>bruges. Menupunkter, der ikke kan vælges, vises med gråt.</li> <li>En funktion, der forhindrer den valgte funktion, er aktiveret.</li> </ul>                                                                                                    | -                         |

### Problemer med billedvisning/afspilning

| Problem                                                                       | Årsag/løsning                                                                                                    | m                           |
|-------------------------------------------------------------------------------|----------------------------------------------------------------------------------------------------|-----------------------------|
| Fil kan ikke vises.                                                           | <ul> <li>Dette kamera kan muligvis ikke vise billeder, der er gemt med<br/>et digitalkamera af et andet mærke eller en anden model.</li> <li>Dette kamera kan ikke afspille videoer, der er optaget med et<br/>digitalkamera af et andet mærke eller en anden model.</li> <li>Kameraet kan muligvis ikke vise data, der er redigeret på en<br/>computer.</li> </ul>                                          | -                           |
| Kan ikke zoome ind<br>på billede.                                             | <ul> <li>Zoom under billedvisning kan ikke bruges til videoer.</li> <li>Dette kamera kan muligvis ikke zoome ind på billeder, der er<br/>taget med et digitalkamera af et andet mærke eller en anden<br/>model.</li> <li>Når der zoomes ind på et billede med en lille billedstørrelse,<br/>kan den forstørrelsesgrad, der vises på skærmen, afvige fra<br/>billedets faktiske forstørrelsesgrad.</li> </ul> | -                           |
| Nikon Transfer 2<br>starter ikke, når<br>kameraet sluttes til<br>en computer. | Kameraet er slukket.     Batteriet er brugt op.     USB kablet er ikke tilsluttet korrekt.     Computeren registrerer ikke kameraet.     Computeren er ikke indstillet til at starte Nikon Transfer 2     automatisk. Du kan finde flere oplysninger om Nikon Transfer 2     i hjælpen i ViewNX-i.                                                                                                    | -<br>49, 56<br>56<br>-<br>- |

**G** Tekniske bemærkninger

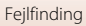

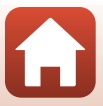

### Filnavne

Billeder og videoer tildeles filnavne på følgende måde.

### Filnavn: DSCN0001.JPG

(1) (2) (3)

| (1) ld          | Id DSCN: stillbilleder, videoer                                 |  |
|-----------------|-----------------------------------------------------------------|--|
| (2) Filnummer   | Tildeles i stigende rækkefølge og går fra "0001" til "9999".    |  |
| (3) Filtypenavn | Angiver filformatet.<br>• JPG: stillbilleder<br>• .MP4: videoer |  |

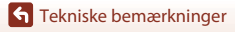

Filnavne

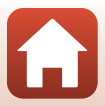

### Tilbehør

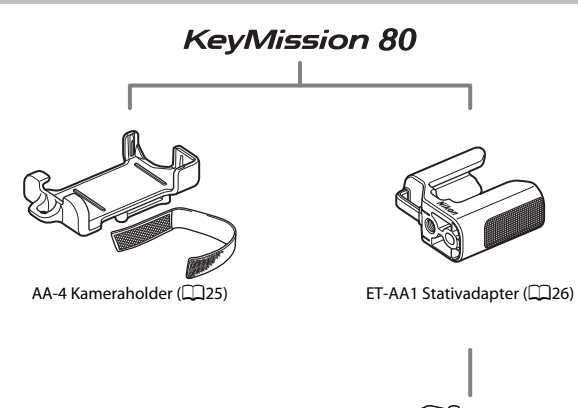

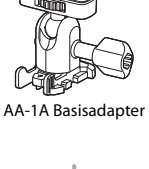

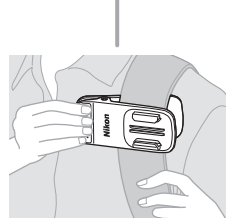

AA-10 Klemmebeslag til rygsæk

Tilgængeligheden kan svinge efter land eller område. Du finder de nyeste oplysninger på Nikons websted og i Nikons brochurer.

Tekniske bemærkninger

Tilbehør

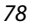

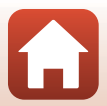

### Specifikationer

Nikon KeyMission 80 Digitalkamera

| Туре                             |                                                     | Kompakt digitalkamera                                                                                                    |
|----------------------------------|-----------------------------------------------------|----------------------------------------------------------------------------------------------------|
| Antal effektive pixels           |                                                     | Kamera 1 (hovedkamera): 12,4 millioner<br>Kamera 2 (selfie-kamera): 4,9 millioner                                                                                     |
| Billedsensor                     |                                                     | Kamera 1: Billedsensor 1/2,3" af typen CMOS; ca. 12,71 millioner<br>pixels i alt<br>Kamera 2: Billedsensor 1/5" af typen CMOS; ca. 5,65 millioner pixels<br>i alt     |
| 0                                | ojektiv                                             | NIKKOR-objektiv                                                                                                    |
|                                  | Brændvidde<br>(billedvinkel i 35mm<br>[135] format) | Kamera 1: 4,5 mm (svarende til et 25 mm objektiv)<br>Kamera 2: 1,8 mm (svarende til et 22 mm objektiv)                                                                |
|                                  | Blændeværdi                                         | Kamera 1: f/2<br>Kamera 2: f/2.2                                                                                                    |
|                                  | Konstruktion                                        | Kamera 1: 6 elementer i 6 grupper<br>Kamera 2: 4 elementer i 4 grupper                                                                                                |
| Modvirkning af rystelser<br>(VR) |                                                     | Kamera 1: Objektivforskydning (stillbilleder) <sup>1</sup><br>Kombination af objektivforskydning og elektronisk VR<br>(videoer)<br>Kamera 2: Elektronisk VR (videoer) |
| Fokus                            |                                                     | Kamera 1: Kontrastbaseret AF <sup>2</sup><br>Kamera 2: Fast fokus                                                                                                    |
|                                  | Fokusområde                                         | Kamera 1: Ca. 10 cm-∞<br>Kamera 2: Ca. 35 cm-∞<br>(Alle afstande er målt fra midten af objektivets forside)                                                           |
|                                  | Valg af fokuspunkt                                  | Kamera 1: Midte<br>Kamera 2: –                                                                                                    |
| Sk                               | ærm                                                 | 4,4 cm (1,7"), ca. 230.000 punkter, TFT LCD (berøringsskærm) med justering af lysstyrke i 5 niveauer                                                                  |
|                                  | Søgerdækning<br>(optageindstilling)                 | Ca. 100% vandret og lodret (i forhold til faktisk billede)                                                                                                    |
|                                  | Søgerdækning<br>(billedvisningsindstilling)         | Ca. 100% vandret og lodret (i forhold til faktisk billede)                                                                                                    |
| Opbevaring                       |                                                     |                                                                                                    |
|                                  | Lagringsenhed                                       | microSD-/microSDHC-/microSDXC-hukommelseskort                                                                                                    |
|                                  | Filsystem                                           | Kompatibelt med DCF og Exif 2.3                                                                                                    |
|                                  | Filformater                                         | Stillbilleder: JPEG<br>Videoer: MP4 (Video: H.264/MPEG-4 AVC, Audio: AAC stereo)                                                                                      |

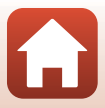

| Billedstørrelse                             |                                            |                                                                                                    |
|---------------------------------------------|--------------------------------------------|----------------------------------------------------------------------------------------------------|
|                                             | Stillbilleder<br>(billedformat)            | Kamera 1:<br>• 4:3 (12 M) (3968 × 2976)<br>• 4:3 (2 M) (1920 × 1440) <sup>3</sup><br>• 16:9 (9 M) (3968 × 2232)<br>• 16:9 (2 M) (1920 × 1080) <sup>3</sup><br>• 1:1 (9 M) (2976 × 2976)<br>• 1:1 (2 M) (1440 × 1440) <sup>3</sup><br>Kamera 2:<br>• 4:3 (5 M) (2528 × 1896) |
|                                             | Videoer<br>(opløsning/<br>billedhastighed) | Kamera 1, Kamera 2:<br>1080/30p (NTSC), 1080/25p (PAL)                                                                                                    |
| ISO-følsomhed<br>(standardudgangsfølsomhed) |                                            | Kamera 1: ISO 64–1600<br>Kamera 2: ISO 64–800                                                                                                    |
| Ek                                          | sponering                                  |                                                                                                    |
|                                             | Lysmålingsindstilling                      | Matrix                                                                                                    |
|                                             | Eksponeringskontrol                        | Programmeret automatisk eksponering,<br>eksponeringskompensation ( $-2,0 - +2,0$ EV i trin af 1/3 EV)                                                                                                    |
| Lukker                                      |                                            | Elektronisk CMOS-lukker                                                                                                    |
|                                             | Lukkertid                                  | Kamera 1: 1/6400–1 s<br>Kamera 2: 1/6400–1/30 s                                                                                                    |
| Fc                                          | orbindelse                                 |                                                                                                    |
|                                             | USB-stik                                   | Mikro-USB-stik (brug ikke et andet USB-kabel end det medfølgende<br>UC-E21 USB-kabel), Hi-Speed USB                                                                                                    |
| W                                           | i-Fi (Trådløst LAN)                        |                                                                                                    |
|                                             | Standarder                                 | IEEE 802.11b/g (standardprotokol for trådløst LAN)                                                                                                    |
|                                             | Driftsfrekvens                             | 2412–2462 MHz (1–11 kanaler)                                                                                                    |
|                                             | Godkendelse                                | Åbent system, WPA2-PSK                                                                                                    |
| Bluetooth                                   |                                            |                                                                                                    |
|                                             | Kommunikationsprotokoller                  | Bluetooth-specifikation version 4.1                                                                                                    |
| Understøttede sprog                         |                                            | Kinesisk (forenklet og traditionelt), hollandsk, engelsk, fransk, tysk, italiensk, japansk, koreansk, russisk, spansk                                                                                                    |
| Strømkilder                                 |                                            | Genopladeligt Li-ion-batteri (integreret)                                                                                                    |
| Opladningstid                               |                                            | Ca. 2 timer og 30 min. (ved brug af EH-73P-opladningsadapter, når batteriet er helt afladet)                                                                                                    |

Tekniske bemærkninger

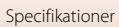

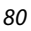

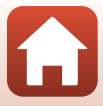

| Batteribrugstid <sup>4</sup> |                                                                          |                                                                                                    |
|------------------------------|--------------------------------------------------------------------------|----------------------------------------------------------------------------------------------------|
|                              | Stillbilleder                                                            | Ca. 220 billeder ved brug af det integrerede, genopladelige batteri                                                                                                    |
|                              | Videooptagelse<br>(faktisk batterilevetid<br>ved optagelse) <sup>5</sup> | Ca. 40 min. ved brug af det integrerede, genopladelige batteri                                                                                                    |
| LE                           | D-lampe                                                                  | Indbygget                                                                                                    |
| St                           | ativgevind                                                               | 1/4 (ISO 1222) (med påsat ET-AA1 Stativadapter (ekstraudstyr))                                                                                                    |
| M<br>(B                      | ål<br>×H×D)                                                              | Ca. 44,8 × 86,5 × 15,0 mm<br>(uden fremspringende dele)                                                                                                    |
| Vægt                         |                                                                          | Ca. 74 g (inkl. integreret, genopladeligt batteri og<br>hukommelseskort)                                                                                                    |
| Ar                           | nvendelsesområde                                                         |                                                                                                    |
|                              | Temperatur                                                               | -10°C-+40°C                                                                                                    |
|                              | Luftfugtighed                                                            | 85% (ingen kondensering)                                                                                                    |
| Vandtæt                      |                                                                          | Svarende til JIS/IEC-beskyttelsesklasse 7 (IPX7) (under vores<br>testbetingelser)<br>Forhindrer vand i at trænge ind i kameraet under vand i op til<br>30 minutter ved en dybde på 1 m |
| Støvtæt                      |                                                                          | Svarende til JIS/IEC-beskyttelsesklasse 6 (IP6X) (under vores testbetingelser)                                                                                                    |
| Stødbeskyttet                |                                                                          | Bestod vores testbetingelser <sup>6</sup> ; overholder MIL-STD 810F Method 516.5-Stød                                                                                                  |

- Alle målinger udføres i overensstemmelse med Camera and Imaging Products Association (CIPA)-standarder eller retningslinjer.
- <sup>1</sup> Modvirkning af rystelser (VR) er deaktiveret ved brug af Still images (Stillbilleder) under ruteoptagelse.
- <sup>2</sup> Kameraet optager ved fast fokus ved brug af **Still images (Stillbilleder)** ruteoptagelse.
- <sup>3</sup> Ved brug af **Still images (Stillbilleder)** under ruteoptagelse.
- <sup>4</sup> Batteribrugstiden afspejler ikke brugen af SnapBridge og kan variere alt efter anvendelsesbetingelserne, herunder temperatur, interval mellem billeder og den tid, som menuer og billeder vises.
- <sup>5</sup> En videofil kan højst have en størrelse på 4 GB eller en længde på 29 minutter. Optagelsen kan stoppe, før denne grænse nås, hvis kameraets temperatur bliver for høj.
- <sup>6</sup> Fald fra en højde på 150 cm ned på en overflade på 5 cm tyk krydsfiner (ændringer i udseende, f.eks. afskalning af maling og deformering af faldstødsdelen og vandtætheden afprøves ikke i denne test).

Disse test garanterer ikke, at kameraet vil være fri for beskadigelse eller problemer under alle betingelser.

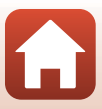

#### EH-73P Opladningsadapter

| Nominel indgangseffekt        | AC 100-240 V, 50/60 Hz, MAKS. 0,14 A               |
|-------------------------------|----------------------------------------------------|
| Nominel udgangseffekt         | DC 5,0 V, 1,0 A                                    |
| Driftstemperatur              | 0°C-40°C                                           |
| Mål (B $\times$ H $\times$ D) | Ca. 55 $	imes$ 22 $	imes$ 54 mm (uden stikadapter) |
| Vægt                          | Ca. 51 g (uden stikadapter)                        |

Symbolerne på dette produkt repræsenterer følgende:

 $\sim$  Vekselstrøm, = Jævnstrøm, 🗉 Klasse II-udstyr (konstruktionen af produktet er dobbeltisoleret).

#### **AA-4 Kameraholder**

| Mål (B $\times$ H $\times$ D) | Ca. 53,2 × 107,2 × 31,1 mm |
|-------------------------------|----------------------------|
| Vægt                          | Ca. 29 g                   |

- Nikon kan ikke holdes ansvarlig for eventuelle fejl i denne brugervejledning.
- Produktets udseende og specifikationer kan ændres uden varsel.

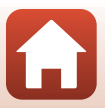

### Anvendelige hukommelseskort

Kameraet understøtter hukommelseskort af følgende typer: micro-Secure Digital (microSD), micro Secure Digital High Capacity (microSDHC) og micro Secure Digital eXtended Capacity (microSDXC).

- Til optagelse af video anbefales hukommelseskort med SD-hastighedsklasse 6 eller hurtigere. Videooptagelsen kan stoppe uventet, hvis du bruger et hukommelseskort med en lavere hastighedsklasse.
- Hvis du bruger en kortlæser, skal du sørge for, at den er kompatibel med dit hukommelseskort.
- Kontakt producenten for at få oplysninger om funktioner, betjening og begrænsninger ved brug.

### Specificerede eksterne, genopladelige batterier

Du kan også oplade kameraet vha. et eksternt, genopladeligt batteri, som specificeret af Nikon.

Følgende eksterne, genopladelige batterier er blevet testet.

| SONY | Portable Charger CP-S5 Series/CP-V5A Series/CP-V10A Series |
|------|------------------------------------------------------------|
|      |                                                            |

- Se producentens websted (http://www.sony.net/SonyInfo/Support/) for at få flere oplysninger om eksterne, genopladelige batterier.

#### Oplysninger om varemærker

- Windows er enten et registreret varemærke eller et varemærke tilhørende Microsoft Corporation i USA og/eller andre lande.
- Bluetooth®-ordmærket og -logoer er registrerede varemærker ejet af Bluetooth SIG, Inc. og enhver anvendelse af sådanne mærker hos Nikon Corporation er under licens.
- Apple®, App Store®, Apple-logoerne, Mac, OS X, iPhone®, iPad®, iPod touch® og iBooks er varemærker eller registrerede varemærker tilhørende Apple Inc. i USA og andre lande.
- Android og Google Play er varemærker eller registrerede varemærker tilhørende Google Inc. Android-robotten reproduceres eller ændres baseret på værker, der er udviklet og delt af Google, og bruges i overensstemmelse med vilkårene beskrevet i Creative Commons Attribution 3.0-licens.
- iOS er et varemærke eller registreret varemærke tilhørende Cisco Systems, Inc. i USA og/eller andre lande og bruges under licens.

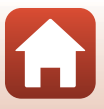

- Adobe, Adobe-logoet, Acrobat og Reader er enten varemærker eller registrerede varemærker tilhørende Adobe Systems Incorporated i USA og/eller andre lande.
- microSD-, microSDHC- og microSDXC-logoerne er varemærker tilhørende SD-3C, LLC.

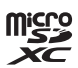

- Wi-Fi og Wi-Fi-logoet er varemærker eller registrerede varemærker tilhørende Wi-Fi Alliance.
- N-Mark er et varemærke eller et registreret varemærke tilhørende NFC i USA og/eller andre lande.
- Alle andre varemærker, som er nævnt i denne brugervejledning eller i den dokumentation, der fulgte med dit Nikon-produkt, er varemærker eller registrerede varemærker tilhørende deres respektive ejere.

"Made for iPod," "Made for iPhone," and "Made for iPad" mean that an electronic accessory has been designed to connect specifically to iPod, iPhone, or iPad, respectively, and has been certified by the developer to meet Apple performance standards. Apple is not responsible for the operation of this device or its compliance with safety and regulatory standards. Please note that the use of this accessory with iPod, iPhone, or iPad may affect wireless performance.

### **AVC Patent Portfolio License**

Dette produkt er givet i licens under AVC Patent Portfolio License til en forbrugers personlige og ikke-kommercielle anvendelse til at (i) kode video i overensstemmelse med AVC-standarden ("AVC-video") og/eller (ii) afkode AVC-video, som er blevet kodet af en forbruger i forbindelse med personlig og ikke-kommerciel aktivitet og/eller er tilvejebragt fra en videoudbyder med licens til tilvejebringelse af AVC-video. Ingen licens er tildelt og vil ikke være underforstået til nogen anden brug. Yderligere oplysninger kan fås hos MPEG LA, L.L.C. Se http://www.mpegla.com.

### FreeType-licens (FreeType2)

Dele af denne software er ophavsretligt beskyttet © 2012 af Projektet FreeType (http://www.freetype.org). Alle rettigheder forbeholdes.

### MIT-licens (HarfBuzz)

Dele af denne software er ophavsretligt beskyttet © 2016 af Projektet HarfBuzz (http://www.freedesktop.org/wiki/Software/HarfBuzz). Alle rettigheder forbeholdes.

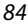

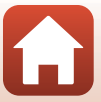

### Indeks

### Symboler

| 2 Ruteoptagelse           | 32, 34 |
|---------------------------|--------|
| SCHE Motiv                | 32, 36 |
| 🐻 Intervaloptagelsesvideo | 32, 39 |
| ♥ Opsætningsmenu          | 32, 41 |
| On Beskyt                 | 32, 54 |
| Overfør reservation       | 32, 54 |
| MENU Menuknap             | 2, 32  |
| N-Mark                    | 2, 13  |
| Δ                         |        |

### A

| Afspilning                |       |
|---------------------------|-------|
| Antal resterende billeder |       |
|                           | 20 21 |

|              | 20, 21 |
|--------------|--------|
| Autoslukning | 47     |

### В

| Beskyt                    | 32, 54 |
|---------------------------|--------|
| Billedformat              | 43     |
| Billedtjek                |        |
| Billedvisning             |        |
| Billedvisningsindstilling |        |
| Billedvisningsmenu        | 32, 54 |
| Bluetooth                 | 11, 52 |

### <u>C</u>

| C | omputer  | 56 |
|---|----------|----|
| D | <u>)</u> |    |

| Dato og klokkeslæt       | 11, 45 |
|--------------------------|--------|
| Datoformat               | 15, 45 |
| E                        |        |
| Eksponeringskompensation | 42     |

| E                        |       |
|--------------------------|-------|
| Farveindstillinger       | 42    |
| Filnavn                  | 77    |
| Filtypenavn              | 77    |
| Firmwareversion          | 51    |
| Flytilstand              | 52    |
| Formater hukommelseskort | 9, 47 |
|                          |       |

| Formater kort                   | 9,  | 47 |
|---------------------------------|-----|----|
| Formatering                     | 9,  | 47 |
| Foto info                       |     | 46 |
| Fotomenu                        | 32, | 34 |
| Fuldskærmsvisning               | 6,  | 23 |
| <u>G</u>                        |     |    |
| Gendan standardindstill.        |     | 52 |
| Genopladeligt batteri           |     | 10 |
| <u>H</u>                        |     |    |
| HDR                             | 32, | 38 |
| Hukommelseskapacitet            | 20, | 28 |
| Hukommelseskort                 | 66, | 83 |
| Hukommelseskortplads-/stikdækse | 2   |    |
|                                 | 10, | 56 |
| Hvidbalance                     |     | 41 |
| Højttaler                       |     | 2  |
| 1                               |     |    |
| ld                              |     | 77 |
| Indikator for batteriniveau     |     | 20 |
| Intervaloptagelsesvideo         | 32, | 39 |
| <u>K</u>                        |     |    |
| Kameraholder                    |     | 25 |
| Kameraindstillinger             |     | 32 |
| L                               |     |    |
| LED-lampe                       | 2,  | 22 |
| Let panorama                    | 32, | 36 |
| Lydindstillinger                |     | 46 |
| Lydstyrke                       |     | 30 |
| Lysstyrke                       |     | 46 |
| M                               |     |    |
| Menubaggrund                    |     | 46 |
| Mikrofon (stereo)               |     | 2  |
| Mikro-USB-stik 2,               | 10, | 56 |
| Miniaturevisning                |     | 23 |
| Motivprogram                    | 32, | 36 |

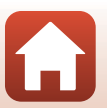

### N

| Netværksmenu     | 52 |
|------------------|----|
| NTSC/PAL         | 43 |
| Nulstil alle     | 50 |
| Nulstillingsknap | 2  |
|                  |    |

### <u>0</u>

| Objektiv                  | 2, 79    |
|---------------------------|----------|
| Objektiv til selfies 2    | , 22, 79 |
| Oplad via computer        | 49       |
| Opladningsadapter         | . 10, 82 |
| Opsætningsmenu            | . 32, 41 |
| Optagelse ved tryk        | 48       |
| Optagelsesindstillinger   | 32       |
| Overensstemmelsesmærkning | 51       |
| Overfør reservation       | . 32, 54 |
|                           |          |

### <u>P</u>

| Positionsdata |        | 50 |
|---------------|--------|----|
| Programhjul   | 2, 20, | 28 |

### <u>R</u>

| Reduktion af vindstøj         | 44     |
|-------------------------------|--------|
| Resterende videooptagelsestid |        |
|                               | 28, 29 |
| Ruteoptagelse                 | 32, 34 |

### <u>S</u>

| Send billeder under optagelse | 52       |
|-------------------------------|----------|
| Skærm                         |          |
| Skærmindstillinger            | 46       |
| Sletning                      |          |
| Sprog/Language                | 49       |
| Stativadapter                 |          |
| Statuslampe                   | 2, 3, 10 |
| Stillbilleder                 | 32       |
| Strøm                         |          |
| Svirp                         | 4        |
| Synkroniser m. smartenhed     | 45       |
| I                             |          |
| Tilbehør                      |          |
| Tilslut til smartenhed        | 52       |

| Træk                                 | 4               |
|--------------------------------------|-----------------|
| <u>U</u><br>Udløserknap<br>USB-kabel | 2, 21<br>10, 56 |
| <u>V</u><br>Video                    |                 |

#### 

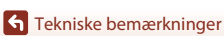

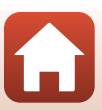

Denne vejledning må ikke gengives, hverken helt eller delvist, i nogen form (med undtagelse af korte citater i faglige artikler eller anmeldelser) uden skriftlig tilladelse fra NIKON CORPORATION.

### **NIKON CORPORATION**

© 2016 Nikon Corporation

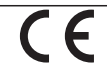

CT7A05(1E) 6MN6951E-05